# Software Update F.02.xx Release Notes for the HP ProCurve Series 2500 Switches

# Topics:

- TACACS+ Authentication for Centralized Control of Switch Access Security (page 7)
- CDP (page 29)
- New Time Synchronization Protocol Options (page 43)
- Operation and Enhancements for Multimedia Traffic Control (IGMP) (page 63)
- Switch Memory Operation (page 70)
- Port Security: Changes to Retaining Learned Static Addresses Across a Reboot (page 71)
- Username Assignment and Prompt (page 72)
- Series 2500 FAQs from the HP Procurve Website (page 73)
- Updates and Corrections for the Management and Configuration Guide (page 76)

# Caution: Archive Pre-F.02.xx Configuration Files

A configuration file saved while using release F.02.xx software cannot be used on a switch having software release F.01.xx. For this reason, HP recommends that you archive the most recent configuration on switches using software release F.01.xx before you update any switches to software release F.02.xx.

#### © Copyright 2001 Hewlett-Packard Company All Rights Reserved.

This document contains information which is protected by copyright. Reproduction, adaptation, or translation without prior permission is prohibited, except as allowed under the copyright laws.

#### **Publication Number**

5969-2371 January 2001

#### **Applicable Product**

HP ProCurve Switch 2512 (J4812A) HP ProCurve Switch 2524 (J4813A)

#### **Trademark Credits**

Microsoft, Windows, Windows 95, and Microsoft Windows NT are registered trademarks of Microsoft Corporation. Internet Explorer is a trademark of Microsoft Corporation. Ethernet is a registered trademark of Xerox Corporation. Cisco® is a trademark of Cisco Systems, Inc.

#### Disclaimer

The information contained in this document is subject to change without notice.

HEWLETT-PACKARD COMPANY MAKES NO WARRANTY OF ANY KIND WITH REGARD TO THIS MATERIAL, INCLUDING, BUT NOT LIMITED TO, THE IMPLIED WARRANTIES OF MERCHANTABILITY AND FITNESS FOR A PARTICULAR PURPOSE. Hewlett-Packard shall not be liable for errors contained herein or for incidental or consequential damages in connection with the furnishing, performance, or use of this material.

Hewlett-Packard assumes no responsibility for the use or reliability of its software on equipment that is not furnished by Hewlett-Packard.

#### Warranty

See the Customer Support/Warranty booklet included with the product.

A copy of the specific warranty terms applicable to your Hewlett-Packard products and replacement parts can be obtained from your HP Sales and Service Office or authorized dealer.

Hewlett-Packard Company 8000 Foothills Boulevard, m/s 5552 Roseville, California 95747-5552 http://www.hp.com/go/hpprocurve

# Contents

| TACACS+ Authentication for Centralized Control of                                                  |
|----------------------------------------------------------------------------------------------------|
| Switch Access Security                                                                             |
| Series 2500 Switch Authentication Options                                                          |
| Terminology Used in TACACS Applications:                                                           |
| General System Requirements 10                                                                     |
| TACACS+ Operation                                                                                  |
| General Authentication Setup Procedure       11         Configuring TACACS+ on the Switch       14 |
| Viewing the Switch's Current Authentication Configuration                                          |
| Viewing the Switch's Current TACACS+ Server Contact Configuration                                  |
| Configuring the Switch's Authentication Methods15                                                  |
| Configuring the Switch's TACACS+ Server Access                                                     |
| How Authentication Operates                                                                        |
| General Authentication Process Using a TACACS+ Server                                              |
| Local Authentication Process                                                                       |
| Using the Encryption Key                                                                           |
| General Operation                                                                                  |
| Encryption Options in the Switch                                                                   |
| Controlling Web Browser Interface Access When Using TACACS+ Authentication                         |
| Messages                                                                                           |
| Operating Notes                                                                                    |
| Iroubleshooting IACACS+ Operation                                                                  |
| CDP                                                                                                |
| Introduction                                                                                       |
| CDP Terminology                                                                                    |
| General CDP Operation                                                                              |
| Outgoing Packets                                                                                   |
| Incoming CDP Packets                                                                               |
| Viewing the Switch's Current CDP Configuration                                                     |
| Viewing the Current Contents of the Switch's CDP Neighbors Table                                   |
| Clearing (Resetting) the CDP Neighbors Table                                                       |
| Configuring CDP Operation                                                                          |
| Effect of Spanning Tree (STP) On CDP Packet Transmission                                           |

| CDP Neighbor Data and MIB Objects                                                             |
|-----------------------------------------------------------------------------------------------|
| Operating Notes                                                                               |
| Troubleshooting CDP Operation                                                                 |
| New Time Synchronization Protocol Options                                                     |
| TimeP Time Synchronization                                                                    |
| SNTP Time Synchronization                                                                     |
| Overview: Selecting a Time Synchronization Protocol or Turning Off Time Protocol Operation 44 |
| General Steps for Running a Time Protocol on the Switch:                                      |
| Disabling Time Synchronization                                                                |
| SNTP: Viewing, Selecting, and Configuring 45                                                  |
| Menu: Viewing and Configuring SNTP 46                                                         |
| CLI: Viewing and Configuring SNTP 48                                                          |
| Viewing the Current SNTP Configuration                                                        |
| Configuring (Enabling or Disabling) the SNTP Mode                                             |
| Monus Viewing and Configuring TimeP                                                           |
| CLL Viewing and Configuring TimeP                                                             |
| Viewing the Current TimeP Configuration 56                                                    |
| Configuring (Enabling or Disabling) the TimeP Mode                                            |
| SNTP Unicast Time Polling with Multiple SNTP Servers                                          |
| Address Prioritization                                                                        |
| Adding and Deleting SNTP Server Addresses                                                     |
| Menu Interface Operation with Multiple SNTP Server Addresses Configured                       |
| SNTP Messages in the Event Log                                                                |
|                                                                                               |
| <b>Operation and Enhancements for Multimedia Traffic Control (IGMP)</b> 63                    |
| How Data-Driven IGMP Operates                                                                 |
| New: IGMP Now Operates with or Without IP Addressing                                          |
| New: Forced Fast-Leave IGMP 67                                                                |
| Configuration Ontions for Forced Fast-Leave 67                                                |
| CLI: Listing the Forced Fast Leave Configuration 67                                           |
| CLI: Configuring Dar Dart Forced Fast Leave ICMD                                              |
| Ouerier Operation 69                                                                          |
| The Switch Excludes Well-Known or Reserved Multicast Addresses from IP Multicast Filtering 70 |

| Switch Memory Operation70                                                                                                    |
|----------------------------------------------------------------------------------------------------|
| Port Security: Changes to Retaining Learned Static Addresses         Across a Reboot                                                         |
| Username Assignment and Prompt72                                                                                                    |
| Series 2500 FAQs from the HP Procurve Website                                                                                                |
| Updates and Corrections for the Management and Configuration Guide 76<br>Time Protocol Changes                                               |
| Error in Command Shown for Viewing the Current Configuration Files                                                                           |
| Change in Command Line Operation       77         At the Interface Context Level       77         At the Global Configuration Level       77 |
| Restoring the Factory-Default Configuration                                                                                                  |
| Incomplete IP Multicast (IGMP) Filtering Data                                                                                                |
| GVRP Does Not Require a Common VLAN                                                                                                    |
| Incomplete Information on Saving Configuration Changes                                                                                       |
| Update to Information on Duplicate MAC Addresses Across VLANs                                                                                |
| Incorrect Command Listing for Viewing Configuration Files                                                                                    |
| Incorrect Information for Restoring the Factory-Default Configuration                                                                        |
| New and Corrected Information on Primary VLAN Usage                                                                                          |
| Misleading Statement About VLANs                                                                                                    |

# TACACS+ Authentication for Centralized Control of Switch Access Security

#### **TACACS+** Features

| Feature                                                | Default  | Menu | CLI     | Web |
|--------------------------------------------------------|----------|------|---------|-----|
| view the switch's authentication configuration         | n/a      | _    | page 14 | _   |
| view the switch's TACACS+ server contact configuration | n/a      | —    | page 15 | —   |
| configure the switch's authentication methods          | disabled | —    | page 15 | —   |
| configure the switch to contact TACACS+ server(s)      | disabled | —    | page 19 | —   |

TACACS+ authentication enables you to use a central server to allow or deny access to Series 2500 switches (and other TACACS-aware devices) in your network. This means that you can use a central database to create multiple unique username/password sets with associated privilege levels for use by individuals who have reason to access the switch from either the switch's console port (local access) or Telnet (remote access).

#### Note

In release F.02.xx, TACACS+ authentication does not affect web browser interface access. For steps to block unauthorized access through the web browser interface, see "Controlling Web Browser Interface Access When Using TACACS+ Authentication" on page 26.

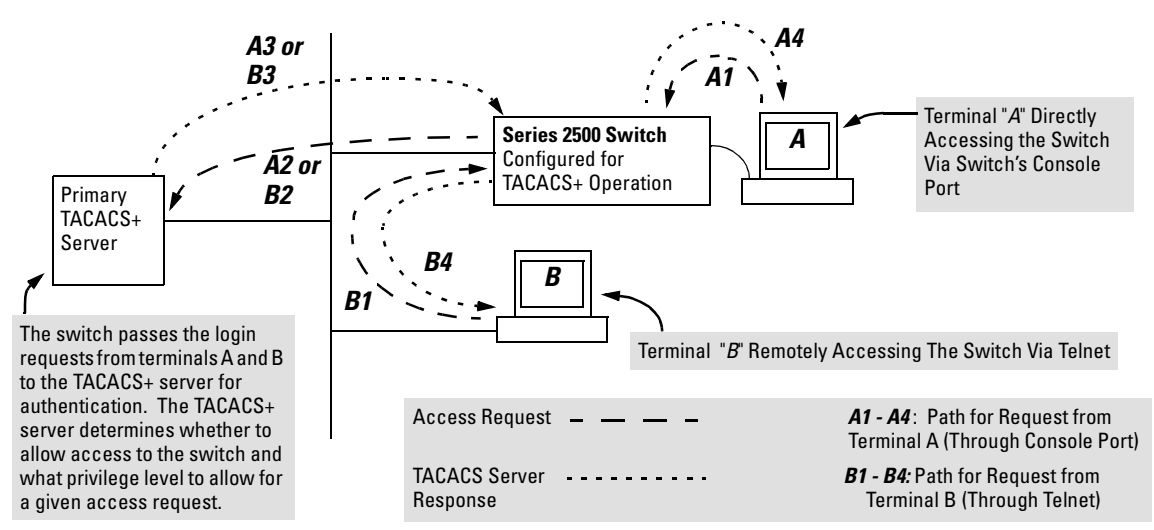

Figure 1. Example of TACACS+ Operation

With authentication configured on the switch and TACACS+ configured and operating on a server in your network, an attempt to log on through Telnet or the switch's serial port will be passed to the TACACS+ server for verification before permission is granted. Similarly, if an operator is using read-only access to the switch and requests read-write access through the CLI **enable** command by entering a user name and password, the switch grants read-write access only after the TACACS+ server verifies the request and returns permission to the switch.

### Note

Software release F.02.*xx* for the Series 2500 switches enables TACACS+ authentication, which is the ability to allow or deny access to a Series 2500 switch on the basis of correct username/password pairs, and to specify the privilege level to allow if access is granted. This release does not support TACACS+ authorization or accounting services.

# Series 2500 Switch Authentication Options

With software release F.02.xx installed, the Series 2500 switches include these types of authentication:

- **Local:** Employs a username/password pair assigned locally to the switch. This option allows one username/password pair for manager-level privileges and another username/password pair for operator-level privileges. Local authentication is automatically available in the switch. The *Management and Configuration Guide* you received with your switch describes this method.
- **TACACS+:** Employs a username/password pair assigned remotely to a TACACS+ server application. This option allows multiple username/password pairs for any privilege level available on the switch. The remainder of this section describes TACACS+ authentication on the Series 2500 switches.
- **None:** The switch can be accessed by anyone without requiring a username/password pair. This is the case when TACACS+ is not enabled on the switch and a local, *manager-level* password is not configured in the switch. Allowing the switch to operate in this mode is not recommended because it compromises switch and network access security.

TACACS+ on the Series 2500 switches uses an authentication hierarchy consisting of remote control through a TACACS+ server and the local control (password and user name) built into the switch. That is, with TACACS+ configured on the switch, if the switch cannot contact any designated TACACS+ server, then it defaults to its own locally assigned username/password pairs to control access. To use TACACS+ authentication in a Series 2500 switch, you must enable TACACS+ in the switch and also purchase, install, and configure a third-party TACACS+ server application on the device(s) in your network that you want to use for managing TACACS+ authentication.

# Terminology Used in TACACS Applications:

- NAS (Network Access Server): This is an industry term for a TACACS-aware device that communicates with a TACACS server for authentication services. Some other terms you may see in literature describing TACACS operation are *communication server*, *remote access server*, or *terminal server*. These terms apply to a Series 2500 switch when TACACS+ is enabled on the switch (that is, when the switch is TACACS-aware).
- **TACACS+ Server:** The server or management station configured as an access control server for TACACS-enabled devices. To use TACACS+ with the Series 2500 switches and any other TACACS-capable devices in your network, you must purchase, install, and configure a TACACS+ server application on a networked server or management station in the network. The TACACS+ server application you install will provide various options for access control and access notifications. For more on the TACACS+ services available to you, see the documentation provided with the TACACS+ server application you will use.
- Authentication: The process for granting user access to a device through entry of a user name and password and comparison of this username/password pair with previously stored username/password data. Authentication also grants levels of access, depending on the privileges assigned to a user name and password pair by a system administrator.
  - **Local Authentication:** This method uses username/password pairs configured locally on the switch; one pair each for manager-level and operator-level access to the switch. You can assign local usernames and passwords through the CLI or web browser interface. (Using the menu interface you can assign a local password, but not a username.) Because this method assigns passwords to the switch instead of to individuals who access the switch, you must distribute the password information on each switch to everyone who needs to access the switch, and you must configure and manage password protection on a per-switch basis. (For more on local authentication, see the password and username information in the *Configuration and Management Guide* shipped with your Series 2500 switch.
  - **TACACS+ Authentication:** This method enables you to use a TACACS+ server in your network to assign a unique password, user name, and privilege level to each individual or group who needs access to one or more switches or other TACACS-aware devices. This allows you to administer primary authentication from a central server, and to do so with more options than you have when using only local authentication. (You will still need to use use local authentication as a backup if your TACACS+ servers become unavailable.) This means, for example, that you can use a central TACACS+ server to grant, change, or deny access to a specific individual on a specific switch instead of having to change local user name and password assignments on the switch itself, and then have to notify other users of the change.

# **General System Requirements**

To use TACACS+ authentication, you need the following:

■ Release F.02.*xx* or later software running on your Series 2500 switch. Ensure that software release F.02.*xx* or later is running on your switch. Use any of the following methods to view the current software version:

#### CLI:

HP2512> show version

#### **Menu Interface:**

From the Main Menu, click on

#### 1. Status and Counters . . . 1. General System Information

(Check the version number on the Firmware revision line.)

#### Web Browser Interface:

Click on the **Identity** tab.

- A TACACS+ server application installed and configured on one or more servers or management stations in your network. (There are several TACACS+ software packages available.)
- A switch configured for TACACS+ authentication, with access to one or more TACACS+ servers.

#### Note

The Series 2500 switches include the capability of configuring multiple backup TACACS+ servers. HP recommends that you use a TACACS+ server application that supports a redundant backup installation. This allows you to configure the switch to use a backup TACACS+ server if it loses access to the first-choice TACACS+ server.

# TACACS+ Operation

TACACS+ in Series 2500 switches manages authentication of logon attempts through either the Console port or Telnet. For both Console and Telnet you can configure a login (read-only) and an enable (read/write) privilege level access. When your primary authentication control for switch access is a TACACS+ server, you can also specify a local (switch-based) secondary authentication control.

### Note

In release F.02.*xx*, TACACS+ does not affect web browser interface access. See "Controlling Web Browser Interface Access" on page 26.

# **General Authentication Setup Procedure**

It is important to test the TACACS+ service before fully implementing it. Depending on the process and parameter settings you use to set up and test TACACS+ authentication in your network, you could accidentally lock all users, including yourself, out of access to a switch. While recovery is simple, it may pose an inconvenience that can be avoided. To prevent an unintentional lockout on a Series 2500 switch, use a procedure that configures and tests TACACS+ protection for one access type (for example, Telnet access), while keeping the other access type (console, in this case) open in case the Telnet access fails due to a configuration problem. The following procedure outlines a general setup procedure.

### Note

If a complete access lockout occurs on the switch as a result of a TACACS+ configuration, see "Troubleshooting TACACS+ Operation" on page 27 for recovery methods.

- 1. Familiarize yourself with the requirements for configuring your TACACS+ server application to respond to requests from a Series 2500 switch. (Refer to the documentation provided with the TACACS+ server software.) This includes knowing whether you need to configure an encryption key. (See "Using the Encryption Key" on page 24.)
- 2. Ensure that the switch is configured to operate on your network and can communicate with your first-choice TACACS+ server. (At a minimum, this requires IP addressing and a successful **ping** test from the switch to the server.)

- 3. Determine the following:
  - The IP address(es) of the TACACS+ server(s) you want the switch to use for authentication. If you will use more than one server, determine which server is your first-choice for authentication services.
  - The encryption key, if any, that should be used to allow the switch to communicate with the server.
  - The period you want the switch to wait for a reply to an authentication request before trying another server.

- The username/password pairs you want the TACACS+ server to use for controlling access to the switch.
- The privilege level you want for each username/password pair administered by the TACACS+ server for controlling access to the switch.
- The username/password pairs you want to use for local authentication (one pair each for Operator and Manager levels).
- 4. Plan and enter the TACACS+ server configuration needed to support TACACS+ operation for Telnet access (login and enable) to the switch. This includes the username/password sets for logging in at the Operator (read-only) privilege level and the sets for logging in at the Manager (read/write) privilege level.

### Note on Privilege Levels

When a TACACS+ server authenticates an access request from a switch, it includes a privilege level code for the switch to use in determining which privilege level to grant to the terminal requesting access. The switch interprets a privilege level code of "15" as authorization for the Manager (read/write) privilege level access. Privilege level codes of 14 and lower result in Operator (read-only) access. Thus, when configuring the TACACS+ server response to a request that includes a username/password pair that should have Manager privileges, you must use a privilege level of 15. For more on this topic, refer to the documentation you received with your TACACS+ server application.

If you are a first-time user of the TACACS+ service, HP recommends that you configure only the minimum feature set required by the TACACS+ application to provide service in your network environment. After you have success with the minimum feature set, you may then want to try additional features that the application offers.

5. Ensure that the switch has the correct local username and password for Manager access. (If the switch cannot find any designated TACACS+ servers, the local manager and operator username/ password pairs are always used as the secondary access control method.)

### Caution

You should ensure that the switch has a local Manager password. Otherwise, if authentication through a TACACS+ server fails for any reason, then unauthorized access will be available through the console port or Telnet.

- 6. Using a terminal device connected to the switch's console port, configure the switch for TACACS+ authentication *only* for **telnet login** access and **telnet enable** access. At this stage, do not configure TACACS+ authentication for console access to the switch, as you may need to use the console for access if the configuration for the Telnet method needs debugging.
- 7. On a remote terminal device, use Telnet to attempt to access the switch. If the attempt fails, use the console access to check the TACACS+ configuration on the switch. If you make changes in the switch configuration, check Telnet access again. If Telnet access still fails, check the configuration in your TACACS+ server application for mis-configurations or missing data that could affect the server's interoperation with the switch.
- 8. After your testing shows that Telnet access using the TACACS+ server is working properly, configure your TACACS+ server application for console access. Then test the console access. If access problems occur, check for and correct any problems in the switch configuration, and then test console access again. If problems persist, check your TACACS+ server application for mis-configurations or missing data that could affect the console access.
- 9. When you are confident that TACACS+ access through both Telnet and the switch's console operates properly, use the **write memory** command to save the switch's running-config file to flash.

# Configuring TACACS+ on the Switch

The switch offers three command areas for TACACS+ operation:

- **show authentication** and **show tacacs**: Displays the switch's TACACS+ configuration and status.
- **aaa authentication**: A command for configuring the switch's authentication methods
- tacacs-server: A command for configuring the switch's contact with TACACS+ servers

CLI Commands Described in this Section

| show authentication    | below               |
|------------------------|---------------------|
| show tacacs            | page 15             |
| aaa authentication     | pages 15 through 18 |
| console                | pages 15 through 18 |
| Telnet                 | pages 15 through 18 |
| num-attempts <110>     | pages 15 through 18 |
| tacacs-server          | pages 19 through 21 |
| host <ip addr=""></ip> | pages 19 through 21 |
| key                    | page 22             |
| timeout <1255>         | page 22             |

# Viewing the Switch's Current Authentication Configuration

This command lists the number of login attempts the switch allows in a single login session, and the primary/secondary access methods configured for each type of access.

#### Syntax: show authentication

This example shows the default authentication configuration.

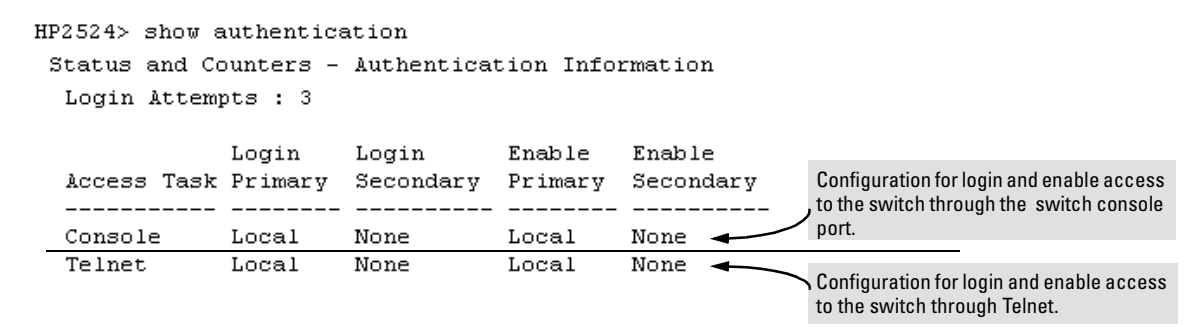

#### Figure 2. Example Listing of the Switch's Authentication Configuration

### Viewing the Switch's Current TACACS+ Server Contact Configuration

This command lists the timeout period, encryption key, and the IP addresses of the first-choice and backup TACACS+ servers the switch can contact.

#### Syntax: show tacacs

For example, if the switch was configured for a first-choice and two backup TACACS+ server addresses, the default timeout period, and **paris-1** for a (global) encryption key, **show tacacs** would produce a listing similar to the following:

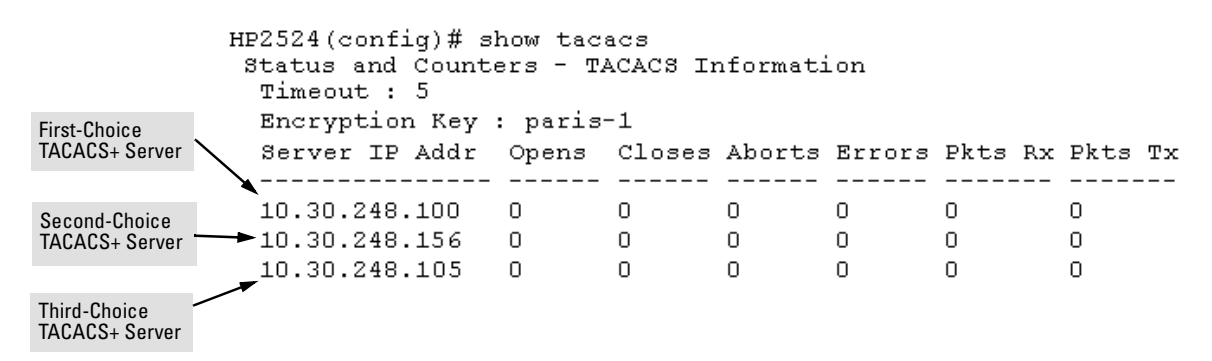

#### Figure 3. Example of the Switch's TACACS+ Configuration Listing

Configuring the Switch's Authentication Methods

The **aaa authentication** command configures the access control for console port and Telnet access to the switch. That is, for both access methods, aaa authentication specifies whether to use a TACACS+ server or the switch's local authentication, or (for some secondary scenarios) no authentication (meaning that if the primary method fails, authentication is denied). This command also reconfigures the number of access attempts to allow in a session if the first attempt uses an incorrect username/ password pair.

*Syntax:* aaa authentication <console | telnet> <enable | login> <local | tacacs> <local | none> aaa authentication num-attempts <1.. 10>

| Name                               | Default | Range  | Function                                                                                                    |
|------------------------------------|---------|--------|----------------------------------------------------------------------------------------------------|
| console<br>- <i>or</i> -<br>telnet | n/a     | n/a    | Specifies whether the command is configuring authentication for the console port or Telnet access method for the switch.                                                                                                    |
| enable<br>- <i>or</i> -<br>login   | n/a     | n/a    | Specifies the privilege level for the access method being configured.<br>login: Operator (read-only) privileges<br>enable: Manager (read-write) privileges                                                                                                    |
| local<br>- or -<br>tacacs          | local   | n/a    | Specifies the primary method of authentication for the access method being<br>configured.<br>Iocal: Use the username/password pair configured locally in the switch for<br>the privilege level being configured<br>tacacs: Use a TACACS+ server.                                                                                                    |
| local<br>- <i>or</i> -<br>none     | none    | n/a    | <ul> <li>Specifies the secondary (backup) type of authentication being configured.</li> <li>local: The username/password pair configured locally in the switch for the privilege level being configured</li> <li>none: No secondary type of authentication for the specified method/privilege path. (Available only if the primary method of authentication for the access being configured is local.)</li> <li>Note: If you do not specify this parameter in the command line, the switch automatically assigns the secondary method as follows:</li> <li>If the primary method is local, the default secondary method is none.</li> </ul> |
| num-attempts                       | 3       | 1 - 10 | In a given session, specifies how many tries at entering the correct username/<br>password pair are allowed before access is denied and the session terminated.                                                                                                    |

As shown in the following table, login and enable access is always available locally through a direct terminal connection to the switch's console port. However, for Telnet access, you can configure TACACS+ to deny access if a TACACS+ server goes down or otherwise becomes unavailable to the switch.

| Access Method and | d Authentication Options |           | Effect on Access Attempts                                           |
|-------------------|--------------------------|-----------|---------------------------------------------------------------------|
| Privilege Level   | Primary                  | Secondary |                                                                     |
| Console — Login   | local                    | none*     | Local username/password access only.                                |
|                   | tacacs                   | local     | If Tacacs+ server unavailable, uses local username/password access. |
| Console — Enable  | local                    | none*     | Local username/password access only.                                |
|                   | tacacs                   | local     | If Tacacs+ server unavailable, uses local username/password access. |
| Telnet — Login    | local                    | none*     | Local username/password access only.                                |
|                   | tacacs                   | local     | If Tacacs+ server unavailable, uses local username/password access. |
|                   | tacacs                   | none      | lf Tacacs+ server unavailable, denies access.                       |
| Telnet — Enable   | local                    | none*     | Local username/password access only.                                |
|                   | tacacs                   | local     | If Tacacs+ server unavailable, uses local username/password access. |
|                   | tacacs                   | none      | If Tacacs+ server unavailable, denies access.                       |

### Table 2. Primary/Secondary Authentication Table

\*When "local" is the primary option, you can also select "local" as the secondary option. However, in this case, a secondary "local" is meaningless because the switch has only one local level of username/password protection.

For example, here is a set of access options and the corresponding commands to configure them:

| Console Login (Operator, or Read-Only) Access: | Primary using TACAC<br>Secondary using Loca          | S+ server.<br>al. |           |  |
|------------------------------------------------|------------------------------------------------------|-------------------|-----------|--|
| HP2512(config)# aaa authentication             | console login                                        | tacacs            | local     |  |
|                                                | Console Login<br>(Operator, or Read-<br>Only Access) | Primary           | Secondary |  |

| Console Enable (Manager, or Read/Write) Access: | Primary using TACAC<br>Secondary using Loc            | S+ server.<br>al. |           |  |
|-------------------------------------------------|-------------------------------------------------------|-------------------|-----------|--|
| HP2512(config)# aaa authentication              | console enable                                        | tacacs            | local     |  |
|                                                 | Console Enable<br>(Manager, or Read/<br>Write Access) | Primary           | Secondary |  |

| Telnet Login (Operator, or Read-Only) Access:              | Primary using TACACS+ server.<br>Secondary using Local. |         |           |  |  |
|------------------------------------------------------------|---------------------------------------------------------|---------|-----------|--|--|
| HP2512(config)#aaa authenticationtelnet login tacacs local |                                                         |         |           |  |  |
|                                                            | Telnet Login<br>(Operator, or Read-<br>Only Access)     | Primary | Secondary |  |  |

| Telnet Enable (Manager, or Read/Write) Access: | Primary using TACACS+ serv<br>Secondary using Local.   | ver.    |           |
|------------------------------------------------|--------------------------------------------------------|---------|-----------|
| HP2512(config)# aaa authentication             | telnet enable ta                                       | acacs   | local     |
|                                                | Telnet Enable P<br>(Manager, or Read/<br>Write Access) | Primary | Secondary |

| Deny Access and Close the Session After Failure of Two Consecutive Username/Password Pairs: |  |  |         |       |  |  |
|---------------------------------------------------------------------------------------------|--|--|---------|-------|--|--|
| HP2512(config)# aaa authentication num-attempts 2                                           |  |  |         |       |  |  |
|                                                                                             |  |  | Attempt | Limit |  |  |

# Configuring the Switch's TACACS+ Server Access

The tacacs-server command configures these parameters:

- **The host IP address(es)** for up to three TACACS+ servers; one first-choice and up to two backups. Designating backup servers provides for a continuation of authentication services in case the switch is unable to contact the first-choice server.
- An optional encryption key. This key helps to improve security, and must match the encryption key used in your TACACS+ server application. In some applications, the term "secret key" or "secret" may be used instead of "encryption key". If you need only one encryption key for the switch to use in all attempts to authenticate through a TACACS+ server, configure a global key. However, if the switch is configured to access multiple TACACS+ servers having different encryption keys, you can configure the switch to use different encryption keys for different TACACS+ servers.
- The timeout value in seconds for attempts to contact a TACACS+ server. If the switch sends an authentication request, but does not receive a response within the period specified by the timeout value, the switch resends the request to the next server in its Server IP Addr list, if any. If the switch still fails to receive a response from any TACACS+ server, it reverts to whatever secondary authentication method was configured using the aaa authentication command (local or none; see "Configuring the Switch's Authentication Methods" on page 15.)

| Syntax: | tacacs-server host < <i>ip-addr</i> > [key <key-string>]</key-string> | Adds a TACACS+ server and optionally assigns a server-specific encryption key.                                                                                    |
|---------|-----------------------------------------------------------------------|----------------------------------------------------------------------------------------------------|
|         | [no] tacacs-server host < <i>ip-addr</i> >                            | Removes a TACACS+ server assignment<br>(encluding its encryption key, if any).                                                                                    |
|         | tacacs-server key < <i>key-string</i> ><br>[no] tacacs-server key     | Enters the optional global encryption key.<br>Removes the optional global encryption<br>key. (Does not affect any server-specific<br>encryption key assignments.) |
|         | tacacs-server timeout <1 255>                                         | Changes the wait period for a TACACS server response. (Default: 5 seconds.)                                                                                       |

| Name |  | Default | Range |
|------|--|---------|-------|
|      |  |         |       |

#### host <ip-addr> [key <key-string> none n/a

Specifies the IP address of a device running a TACACS+ server application. Optionally, can also specify the unique, perserver encryption key to use when each assigned server has its own, unique key. For more on the encryption key, see "Using the Encryption Key" on page 24 and the documentation provided with your TACACS+ server application.

You can enter up to three IP addresses; one first-choice and two (optional) backups (one second-choice and one third-choice).

#### Use show tacacs to view the current IP address list.

If the first-choice TACACS+ server fails to respond to a request, the switch tries the second address, if any, in the show tacacs list. If the second address also fails, then the switch tries the third address, if any.

(See figure 3, "Example of the Switch's TACACS+ Configuration Listing" on page 15.)

The priority (first-choice, second-choice, and third-choice) of a TACACS+ server in the switch's TACACS+ configuration depends on the order in which you enter the server IP addresses:

- 1.When there are no TACACS+ servers configured, entering a server IP address makes that server the first-choice TACACS+ server.
- 2.When there is one TACACS+ serves already configured, entering another server IP address makes that server the second-choice (backup) TACACS+ server.
- 3.When there are two TACACS+ servers already configured, entering another server IP address makes that server the third-choice (backup) TACACS+ server.
- The above position assignments are fixed. Thus, if you remove one server and replace it with another, the new server assumes the priority position that the removed server had. For example, suppose you configured three servers, A, B, and C, configured in order:
  - First-Choice: A Second-Choice: B Third-Choice: C
- If you removed server B and then entered server X, the TACACS+ server order of priority would be:

| First-Choice:  | A |
|----------------|---|
| Second-Choice: | Х |
| Third-Choice:  | С |

- If there are two or more vacant slots in the TACACS+ server priority list and you enter a new IP address, the new
  address will take the vacant slot with the highest priority. Thus, if A, B, and C are configured as above and you (1)
  remove A and B, and (2) enter X and Y (in that order), then the new TACACS+ server priority list would be X, Y, and C.
- The easiest way to change the order of the TACACS+ servers in the priority list is to remove all server addresses in the list and then re-enter them in order, with the new first-choice server address first, and so on.

To add a new address to the list when there are already three addresses present, you must first remove one of the currently listed addresses.

See also "General Authentication Process Using a TACACS+ Server" on page 23.

#### key <key-string>

none (null) n/a

Specifies the optional, global "encryption key" that is also assigned in the TACACS+ server(s) that the switch will access for authentication. This option is subordinate to any "per-server" encryption keys you assign, and applies only to accessing TACACS+ servers for which you have not given the switch a "per-server" key. (See the **host** <*ip-addr*> [key <*key-string*> entry at the beginning of this table.)

For more on the encryption key, see "Using the Encryption Key" on page 24 and the documentation provided with your TACACS+ server application.

| Name            | Default | Range       |
|-----------------|---------|-------------|
| timeout <1 255> | 5 sec   | 1 - 255 sec |

Specifies how long the switch waits for a TACACS+ server to respond to an authentication request. If the switch does not detect a response within the timeout period, it initiates a new request to the next TACACS+ server in the list. If all TACACS+ servers in the list fail to respond within the timeout period, the switch uses either local authentication (if configured) or denies access (if **none** configured for local authentication).

Adding, Removing, or Changing the Priority of a TACACS+ Server. Suppose that the switch was already configured to use TACACS+ servers at 10.28.227.10 and 10.28.227.15. In this case, 10.28.227.15 was entered first, and so is listed as the first-choice server:

```
HP2512 (config) # show tacacs
 Status and Counters - TACACS Information
  Timeout : 5
  Encryption Key First-Choice TACACS+ Server
  Server IP Addr
                 Closes
                          Aborts
                                   Errors
                                           Pkts Rx Pkts Tx
  ____k____
                          _____ ___ ____
  10.28.227.15
                 0
                          0
                                   0
                                            Ο.
                                                    0
  10.28.227.10
                                   0
                 0
                          0
                                           0
                                                    0
```

#### Figure 4. Example of the Switch with Two TACACS+ Server Addresses Configured

To move the "first-choice" status from the "15" server to the "10" server, use the **no tacacs-server host** *<ip-addr>* command to delete both servers, then use **tacacs-server host** *<ip-addr>* to re-enter the "10" server first, then the "15" server.

The servers would then be listed with the new "first-choice" server, that is:

```
The "10" server is now the "first-choice" TACACS+ authentication device.
HP2512(config)# show tacacs
 Status and Counters - TACACS Information
  Timeout : 5
  Encryption Key :
  Server IP Addr Opens
                            Closes
                                      Aborts
                                                Errors
                                                         Pkts Rx Pkts Tx
     _____
  10.28.227.10
                   0
                            0
                                      0
                                                0
                                                                   0
                                                         Π.
  10.28.227.15
                   0
                            0
                                      0
                                               0
                                                         0
                                                                   0
```

#### Figure 5. Example of the Switch After Assigning a Different "First-Choice" Server

To remove the 10.28.227.15 device as a TACACS+ server, you would use this command:

```
HP2512(config) # no tacacs-server host 10.28.227.15
```

**Configuring an Encryption Key.** Use an encryption key in the switch if the switch will be requesting authentication from a TACACS+ server that also uses an encryption key. (If the server expects a key, but the switch either does not provide one, or provides an incorrect key, then the authentication attempt will fail.) Use a *global encryption key* if the same key applies to all TACACS+ servers the switch may use for authentication attempts. Use a *per-server encryption key* if different servers the switch may use will have different keys. (For more details on encryption keys, see "Using the Encryption Key" on page 24.)

To configure **westside** as a global encryption key:

HP2512(config) tacacs-server key westside

To configure **westside** as a per-server encryption key:

HP2512(config)tacacs-server host 10.28.227.63 key westside

An encryption key can contain up to 100 characters, without spaces, and is likely to be case-sensitive in most TACACS+ server applications.

To delete a global encryption key from the switch, use this command:

HP2512(config) # no tacacs-server key

To delete a per-server encryption key in the switch, re-enter the tacacs-server host command without the key parameter. For example, if you have **westside** configured as the encryption key for a TACACS+ server with the IP address of 10.28.227.104 and you wanted to eliminate the key, you would use this command:

HP2512(config) # tacacs-server host 10.28.227.104

#### Note

The show tacacs command lists the global encryption key, if configured. However, to view any configured per-server encryption keys, you must use **show config running**.

**Configuring the Timeout Period.** The timeout period specifies how long the switch waits for a response to an authentication request from a TACACS+ server before either sending a new authentication request to the next server in the switch's Server IP Address list or using the local authentication option. For example, to change the timeout period from 5 seconds (the default) to 3 seconds:

HP2512(config)# tacacs-server timeout 3

# How Authentication Operates

# General Authentication Process Using a TACACS+ Server

Authentication through a TACACS+ server operates generally as described below. For specific operating details, refer to the documentation you received with your TACACS+ server application.

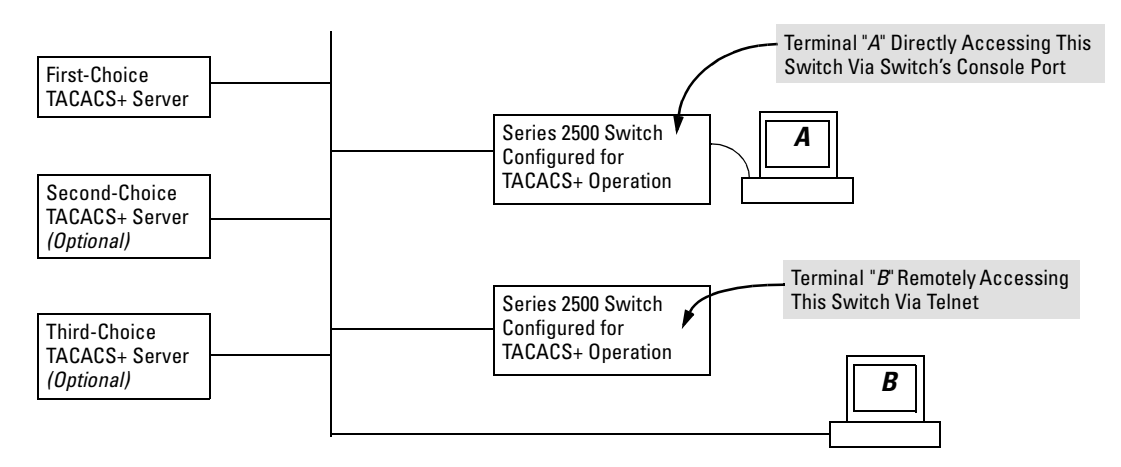

#### Figure 6. Using a TACACS+ Server for Authentication

Using figure 6, above, after either switch detects an operator's logon request from a remote or directly connected terminal, the following events occur:

- 1. The switch queries the first-choice TACACS+ server for authentication of the request.
  - If the switch does not receive a response from the first-choice TACACS+ server, it attempts to query a secondary server. If the switch does not receive a response from any TACACS+ server, then it uses its own local username/password pairs to authenticate the logon request. (See "Local Authentication Process", on page 24.)
  - If a TACACS+ server recognizes the switch, it forwards a username prompt to the requesting terminal via the switch.
- 2. When the requesting terminal responds to the prompt with a username, the switch forwards it to the TACACS+ server.
- 3. After the server receives the username input, the requesting terminal receives a password prompt from the server via the switch.
- 4. When the requesting terminal responds to the prompt with a password, the switch forwards it to the TACACS+ server and one of the following actions occurs:

- If the username/password pair received from the requesting terminal matches a username/password pair previously stored in the server, then the server passes access permission through the switch to the terminal.
- If the username/password pair entered at the requesting terminal does not match a username/password pair previously stored in the server, access is denied. In this case, the terminal is again prompted to enter a username and repeat steps 2 through 4. In the default configuration, the switch allows up to three attempts to authenticate a login session. If the requesting terminal exhausts the attempt limit without a successful TACACS+ authentication, the login session is terminated and the operator at the requesting terminal must initiate a new session before trying again.

### Local Authentication Process

When the switch is configured to use TACACS+, it reverts to local authentication only if one of these two conditions exists:

- "Local" is the authentication option for the access method being used.
- The switch has been configured to query a TACACS+ server for an authentication request, but has not received a response

(For a listing of authentication options, see Table 2 on page 17.)

For local authentication, the switch uses the operator-level and manager-level username/password set(s) previously configured locally on the switch. (These are the usernames and passwords you can configure using the CLI password command, the web browser interface, or the menu interface—which enables only local password configuration).

- If the operator at the requesting terminal correctly enters the username/password pair for either access level, access is granted.
- If the username/password pair entered at the requesting terminal does not match either username/password pair previously configured locally in the switch, access is denied. In this case, the terminal is again prompted to enter a username/password pair. In the default configuration, the switch allows up to three attempts. If the requesting terminal exhausts the attempt limit without a successful authentication, the login session is terminated and the operator at the requesting terminal must initiate a new session before trying again.

# Using the Encryption Key

# **General** Operation

When used, the encryption key (sometimes termed "key", "secret key", or "secret") helps to prevent unauthorized intruders on the network from reading username and password information in TACACS+ packets moving between the switch and a TACACS+ server. At the TACACS+ server, a key may include both of the following:

- **Global key:** A general key assignment in the TACACS+ server application that applies to all TACACS-aware devices for which an individual key has not been configured.
- **Individual key:** A unique key assignment in the TACACS+ server application that applies to a specific TACACS-aware device.

### Note

Configure a key in the switch only if the TACACS+ server application has this exact same key configured for the switch. That is, if the key parameter in switch "X" does not exactly match the key setting for switch "X" in the TACACS+ server application, then communication between the switch and the TACACS+ server will fail and authentication results will be unpredictable.

Thus, on the TACACS+ server side, you have a choice as to how to implement a key. On the switch side, it is necessary only to enter the key parameter so that it exactly matches its counterpart in the server. For information on how to configure a general or individual key in the TACACS+ server, refer to the documentation you received with the application.

### Encryption Options in the Switch

When configured, the encryption key causes the switch to encrypt the TACACS+ packets it sends to the server. When left at "null", the TACACS+ packets are sent in clear text. The encryption key (or just "key") you configure in the switch must be identical to the encryption key configured in the corresponding TACACS+ server. If the key is the same for all TACACS+ servers the switch will use for authentication, then configure a global key in the switch. If the key is different for one or more of these servers, use "per-server" keys in the switch. (If you configure both a global key and one or more per-server keys, the per-server keys will override the global key for the specified servers.)

For example, you would use the next command to configure a global encryption key in the switch to match a key entered as **north40campus** in two target TACACS+ servers. (That is, both servers use the same key for your switch.) Note that you do not need the server IP addresses to configure a global key in the switch:

#### HP2512(config)# tacacs-server key north40campus

Suppose that you subsequently add a third TACACS+ server (with an IP address of 10.28.227.87) that has **south10campus** for an encryption key. Because this key is different than the one used for the two servers in the previous example, you will need to assign a per-server key in the switch that applies only to the designated server:

HP2512(config) # tacacs-server host 10.28.227.87 key south10campus

With both of the above keys configured in the switch, the **south10campus** key overrides the **north40campus** key only when the switch tries to access the TACACS+ server having the 10.28.227.87 address.

# Controlling Web Browser Interface Access When Using TACACS+ Authentication

In release F.02.*xx*, configuring the switch for TACACS+ authentication does not affect web browser interface access. To prevent unauthorized access through the web browser interface, do one or more of the following:

- Configure local authentication (a Manager user name and password and, optionally, an Operator user name and password) on the switch.
- Configure the switch's Authorized IP Manager feature to allow web browser access only from authorized management stations. (The Authorized IP Manager feature does not interfere with TACACS+ operation.)
- Disable web browser access to the switch.

# Messages

The switch generates the CLI messages listed below. However, you may see other messages generated in your TACACS+ server application. For information on such messages, refer to the documentation you received with the application.

| CLI Message                                          | Meaning                                                                                                    |
|------------------------------------------------------|----------------------------------------------------------------------------------------------------|
| Connecting to Tacacs server                          | The switch is attempting to contact the TACACS+ server identified in the switch's <b>tacacs-server</b> configuration as the first-choice (or only) TACACS+ server.                                                                                                    |
| Connecting to secondary Tacacs server                | The switch was not able to contact the first-choice TACACS+ server, and is now attempting to contact the next (secondary) TACACS+ server identified in the switch's <b>tacacs-server</b> configuration.                                                                                                    |
| Invalid password                                     | The system does not recognize the username or the password or both. Depending on the authentication method ( <b>tacacs</b> or <b>local</b> ), either the TACACS+ server application did not recognize the username/password pair or the username/password pair did not match the username/password pair configured in the switch. |
| No Tacacs servers responding                         | The switch has not been able to contact any designated TACACS+ servers. If this message is followed by the <b>Username</b> prompt, the switch is attempting local authentication.                                                                                                    |
| Not legal combination of authen-<br>tication methods | For console access, if you select <b>tacacs</b> as the primary authentication method, you must select <b>local</b> as the secondary authentication method. This prevents you from being locked out of the switch if all designated TACACS+ servers are inaccessible to the switch.                                                |
| Record already exists                                | When resulting from a <b>tacacs-server host</b> <i><ip< i=""> <i>addr&gt;</i> command, indicates an attempt to enter a duplicate TACACS+</ip<></i> server IP address.                                                                                                    |

# **Operating Notes**

- If you configure Authorized IP Managers on the switch, it is not necessary to include any devices used as TACACS+ servers in the authorized manager list. That is, TACACS+ operates regardless of any Authorized IP Manager configuration.
- When TACACS+ is not enabled on the switch—or when the switch's only designated TACACS+ servers are not accessible— setting a local Operator password without also setting a local Manager password does not protect the switch from manager-level access by unauthorized persons.)

# Troubleshooting TACACS+ Operation

All Users Are Locked Out of Access to the Switch. If the switch is functioning properly, but no username/password pairs result in console or Telnet access to the switch, the problem may be due to how the TACACS+ server and/or the switch are configured. Use one of the following methods to recover:

- Access the TACACS+ server application and adjust or remove the configuration parameters controlling access to the switch.
- If the above method does not work, try eliminating configuration changes in the switch that have not been saved to flash (boot-up configuration) by causing the switch to reboot from the boot-up configuration (which includes only the configuration changes made prior to the last write memory command.) If you did not use write memory to save the authentication configuration to flash, then pressing the Reset button or cycling the power reboots the switch with the boot-up configuration.
- Disconnect the switch from network access to any TACACS+ servers and then log in to the switch using either Telnet or direct console port access. Because the switch cannot access a TACACS+ server, it will default to local authentication. You can then use the switch's local Operator or Manager username/password pair to log on.
- As a last resort, use the Clear/Reset button combination to reset the switch to its factory default boot-up configuration. Taking this step means you will have to reconfigure the switch to return it to operation in your network.

**No Communication Between the Switch and the TACACS+ Server Application.** If the switch can access the server device (that is, it can **ping** the server), then a configuration error may be the problem. Some possiblities include:

■ The server IP address configured with the switch's tacacs-server host command may not be correct. (Use the switch's **show tacacs-server** command to list the TACACS+ server IP address.)

- The encryption key configured in the server does not match the encryption key configured in the switch (by using the **tacacs-server key** command). Verify the key in the server and compare it to the key configured in the switch. (Use **show tacacs-server** to list the key.)
- The accessible TACACS+ servers are not configured to provide service to the switch.

Access Is Denied Even Though the Username/Password Pair Is Correct. Some reasons for denial include the following parameters controlled by your TACACS+ server application:

- The account has expired.
- The access attempt is through a port that is not allowed for the account.
- The time quota for the account has been exhausted.
- The time credit for the account has expired.
- The access attempt is outside of the timeframe allowed for the account.
- The allowed number of concurrent logins for the account has been exceeded

For more help, refer to the documentation provided with your TACACS+ server application.

**Unknown Users Allowed to Login to the Switch.** Your TACACS+ application may be configured to allow access to unknown users by assigning them the privileges included in a *default user* profile. Refer to the documentation provided with your TACACS+ server application.

**System Allows Fewer Login Attempts than Specified in the Switch Configuration.** Your TACACS+ server application may be configured to allow fewer login attempts than you have configured in the switch with the **aaa authentication num-attempts** command.

# CDP

#### **CDP** Features

| Feature                                                                  | Default     | Menu | CLI     | Web |
|--------------------------------------------------------------------------|-------------|------|---------|-----|
| view the switch's CDP configuration                                      | n/a         | _    | page 34 | _   |
| view the switch's CDP Neighbors table                                    | n/a         | —    | page 35 | —   |
| clear (reset) the CDP Neighbors table                                    | n/a         |      | page 36 | —   |
| enable or disable CDP on the switch                                      | enabled     |      | page 37 | —   |
| enable or disable CDP operation on an individual port                    | enabled     | —    | page 37 | —   |
| change the transmit interval for the switch's CDP packets                | 60 seconds  | —    | page 38 | —   |
| change the hold time (time-to-live for CDP packets the switch generates) | 180 seconds | _    | page 38 | —   |

# Introduction

In the Series 2500 switches, CDP-v1 (Cisco Discovery Protocol, version 1) provides data that aids SNMP-based network mapping utilities designed to discover devices running CDP in a network. To make this data available, the switch transmits information about itself via CDP packets to adjacent devices, and also receives and stores information about adjacent devices running CDP. This enables each CDP device to receive and maintain identity data on each of its CDP neighbors and pass this information off to an SNMP utility designed to query the CDP area of the device's MIB.

### Note

To take advantage of CDP in the Series 2500 switches, you should have a working knowledge of SNMP operation and an SNMP utility capable of polling the switches for CDP data. HP's implementation of CDP places specific data into the switch's Management Information Base (MIB). However, retrieval of this data for network mapping is dependent on the operation of your SNMP utility. Refer to the documentation provided with the utility.

An SNMP utility can progressively discover CDP devices in a network by:

- 1. Reading a given device's CDP Neighbor table (in the Management Information Base, or MIB) to learn about other, neighbor CDP devices
- 2. Using the information learned in step 1 to go to and read the neighbor devices' CDP Neighbors tables to learn about additional CDP devices, and so on

This section describes CDP operation in the Series 2500 switches. For information on how to use an SNMP utility to retrieve the CDP information from the switch's CDP Neighbors table (in the switch's MIB), refer to the documentation provided with the particular SNMP utility. For information on the object identifiers in the CDP MIB, see "CDP Neighbor Data and MIB Objects" on page 40.

# **CDP** Terminology

- **CDP Device:** A switch, server, router, workstation, or other device running CDP.
- **CDP-Aware:** A device that has CDP in its operating code (with CDP either enabled or disabled in that device).
- **CDP-Disabled**: A CDP-aware device on which CDP is currently disabled.
- Non-CDP Device: A device that does not have CDP in its operating code.
- **CDP Neighbor:** A CDP device that is either directly connected to another CDP device or connected to that device by a non-CDP device, such as some hubs.

# General CDP Operation

The switch stores information about adjacent CDP devices in a CDP Neighbors table. For example:

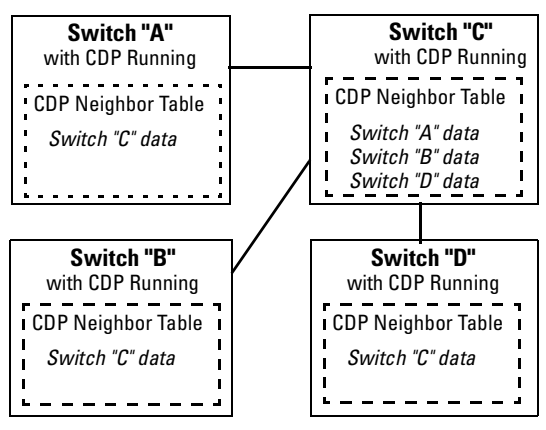

- The Neighbors table in switches "A", "B", and "D" contain information on switch "C" only because it is the only neighbor for these switches.
- The Neighbors table in switch "C" contains information on switches "A", "B", and "D" because all of these switches are neighbors of switch "C".

**Note:** A given switch's CDP Neighbor table includes data only on neighbor CDP devices, but not on that switch itself.

#### Figure 7. Example of How Series 2500 Switches Store Data on Neighbor CDP Devices

### **Outgoing Packets**

A Series 2500 switch running CDP periodically transmits a one-hop CDP packet out each of its ports. This packet contains data describing the switch and, if the one-hop destination is another device running CDP, the receiving device stores the sending device's data in a CDP Neighbors table. The receiving device also transmits a similar one-hop CDP packet out each of its ports to make itself

known to other CDP devices to which it is connected. Thus, each CDP device in the network provides data on itself to the CDP neighbors to which it is directly connected. However, there are instances where a packet is forwarded beyond the immediate neighbor, or simply dropped.

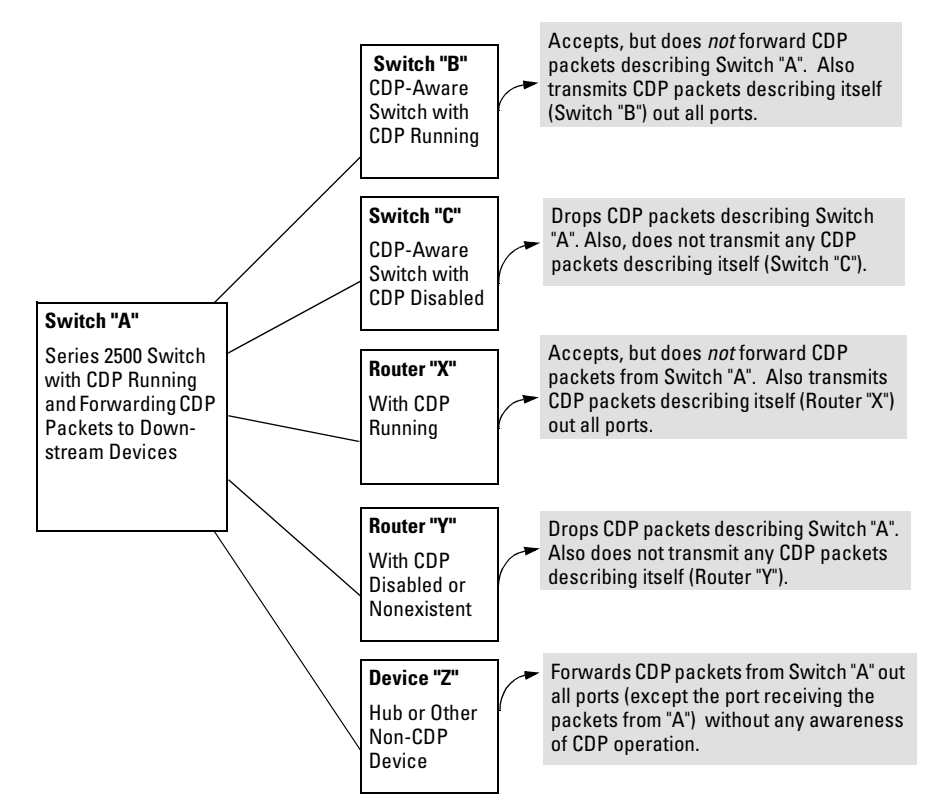

### Figure 8. Example of Outgoing CDP Packet Operation

### Incoming CDP Packets

When a CDP-enabled Series 2500 switch receives a CDP packet from another CDP device, it enters that device's data in the CDP Neighbors table, along with the port number where the data was received (and does not forward the packet). The switch also periodically purges the table of any entries that have expired. (The hold time for any data entry in the switch's CDP Neighbors table is configured in the device transmitting the CDP packet, and cannot be controlled in the switch receiving the packet.) The Series 2500 switches purge expired CDP neighbor entries every three seconds.

Non-CDP devices such as some hubs and other devices that do not have CDP capability are transparent to CDP operation. (Other hubs are CDP-aware, but still forward CDP packets as if they were transparent to CDP operation. See "CDP-Capable Hubs" on page 42.) However, an intervening CDP-aware device that is CDP-disabled is *not* transparent. For example, in figure 9, the CDP neighbor

pairs are as follows: A/1, A/2, A/3, A/B, B/C. Note that "C" and "E" are *not* neighbors because the intervening CDP-disabled switch "D" does not forward CDP packets; i.e. is not transparent to CDP traffic. (For the same reason, switch "E" does not have any CDP neighbors.)

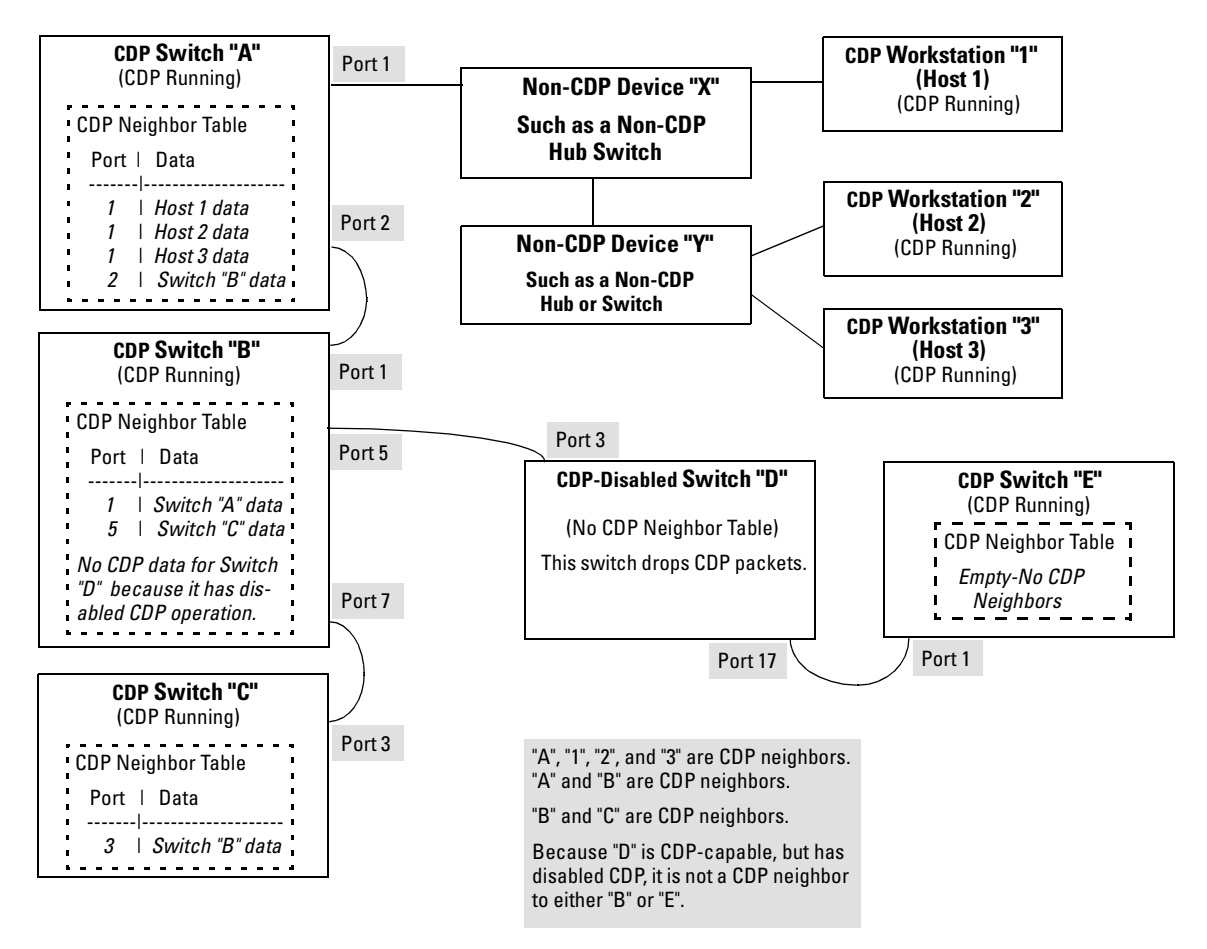

Figure 9. Example of Incoming CDP Packet Results

Using the example in figure 9:

The CDP Neighbor table for switches "A" and "B" would appear similar to these:

#### Switch A:

| Port             | Device ID                                                                                  |            | Platform (                                                                                                    | Capab            | ility       |
|------------------|--------------------------------------------------------------------------------------------|------------|----------------------------------------------------------------------------------------------------|------------------|-------------|
| 1<br>1<br>1<br>2 | XYZ (0050c0-814b01)<br>XYZ (0050c0-850a43)<br>XYZ (0050c0-850b87)<br>HP2512(0030c1-7fec40) |            | XYZ Workstation H<br>XYZ Workstation H<br>XYZ Workstation H<br>XYZ Workstation H<br>  HP J4812A ProCurve Switch S | H<br>H<br>H<br>S |             |
| Switc            | h B:                                                                                       |            |                                                                                                    |                  |             |
| Port             | : Device ID                                                                                |            | Platform                                                                                                    |                  | Capability  |
| 1<br>7           | Switch A (0030c1-583b39)<br>Switch B (0060b0-889e00)                                       | -<br> <br> | HP J4812A ProCurve Switch<br>HP J4813A ProCurve Switch                                                            |                  | ร<br>ร<br>ร |

(Note that no CDP devices appear on port 5, which is connected to a device on which CDP is present, but disabled.)

#### Figure 10. Example of Viewable CDP Neighbor Table for Switches "A" and "B in Figure 9

Thus, based on the CDP packets it receives, each CDP device maintains a per-port data entry for each of its neighbors that are running CDP, but not for other CDP devices that are accessible only through a CDP neighbor. (See the relationship between switches A, B, and C in figure 9.) In other words, a CDP device will have data on its immediate CDP neighbors (including those reached through a device that is transparent to CDP), but not to other CDP devices in the network.

#### Table 3. How Devices Handle Incoming CDP Packets

| Status of Device Receiving<br>a CDP Packet             | Action of Receiving Device                                                           |
|--------------------------------------------------------|--------------------------------------------------------------------------------------|
| Running CDP                                            | Stores neighbor data in CDP Neighbor table. Does not forward CDP packet.             |
| CDP Disabled                                           | Drops CDP packet. There is no CDP Neighbor table and no CDP neighbor data is stored. |
| No CDP Capability                                      | Forwards CDP packet out all ports except the port on which the packet was received.  |
| Router Running CDP                                     | Stores neighbor data in CDP Neighbor table. Does not forward CDP packet.             |
| Router with CDP (1) Disabled<br>or (2) Not CDP-Capable | Drops CDP packet.                                                                    |

Non-CDP devices (that is, devices that are not capable of running CDP) are transparent to CDP operation. However, an intervening CDP-aware device that is CDP-disabled is *not* transparent. For example, in figure 9 (page 32), "B", "D", and "E" are *not* CDP neighbors because "D" (the intervening CDP-disabled switch) does not forward CDP packets; i.e. is not transparent to CDP traffic. (For the same reason, switch "E" does not have any CDP neighbors.)

Figure 9 (page 32) illustrates how multiple CDP neighbors can appear on a single port. In this case, switch "A" has three CDP neighbors on port 1 because the intervening devices are not CDP-capable and simply forward CDP neighbors data out all ports (except the port on which the data was received).

# Configuring CDP on the Switch

On a Series 2500 switch you can:

- View the switch's current global and per-port CDP configuration
- List the current contents of the switch's CDP Neighbors table (that is, view a listing of the CDP devices of which the switch is aware)
- Enable or disable CDP (Default: Enabled)
- Specify the hold time (CDP packet time-to-live) for CDP data delivered to neighboring CDP devices. For example, in CDP switch "A" you can specify the hold time for switch "A" entries in the CDP Neighbor tables of other CDP devices. (Default: 180 seconds)
- Specify the transmission interval for CDP packets. (Default: 60 seconds)

CLI Commands Described in this Section

| show CDP           | below   |
|--------------------|---------|
| show CDP neighbors | page 35 |
| cdp clear          | page 36 |
| [no] cdp run       | page 37 |
| [no] cdp enable    | page 37 |
| cdp holdtime       | page 38 |
| cdp timer          | page 38 |

### Viewing the Switch's Current CDP Configuration

This command lists the switch's global and per-port CDP configuration. (In the factory default configuration, the switch runs CDP on all ports with a hold time of 180 seconds and a transmit interval of 60 seconds.)

### Syntax: show cdp

This example shows the default CDP configuration.

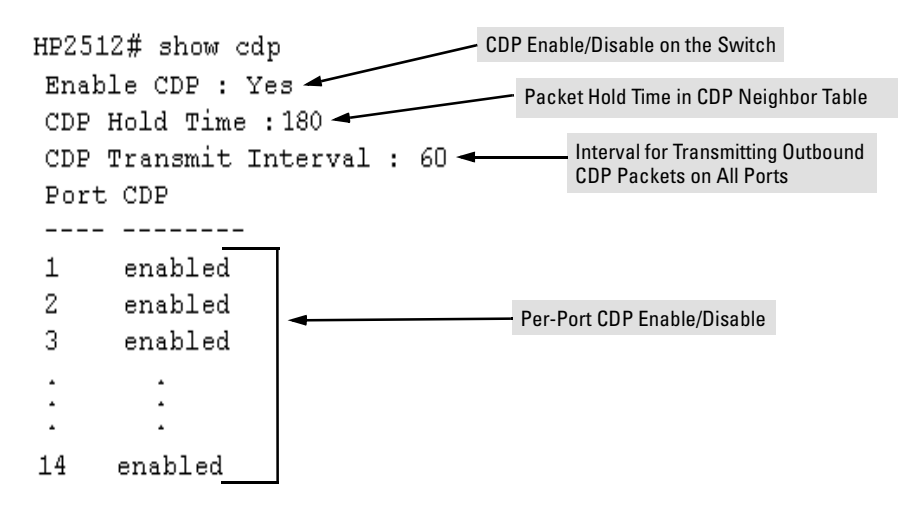

### Viewing the Current Contents of the Switch's CDP Neighbors Table

This command lists the neighboring CDP devices the switch has detected. Devices are listed by the port on which they were detected. The entry for a specific device includes a subset of the information collected from the device's CDP packet. (For more on this topic, see "CDP Neighbor Data and MIB Objects" on page 40.)

#### Syntax: show cdp neigbors

This example lists six CDP devices (four switches and two workstations) that the switch has detected by receiving their CDP packets.

| HP2512><br>CDP ne | • show cdp neighbors<br>9igbors information |   |                           |            |
|-------------------|---------------------------------------------|---|---------------------------|------------|
| Port              | Device ID                                   | Ι | Platform                  | Capability |
|                   |                                             | + |                           |            |
| 1                 | Accounting(0030c1-7fcc40)                   | Ι | HP J4812A ProCurve Switch | 3          |
| 2                 | Research(0060b0-889e43)                     | Ι | HP J4121A ProCurve Switch | 3          |
| 4                 | Support (0060b0-761a45)                     | Ι | HP J4121A ProCurve Switch | 8          |
| 7                 | Marketing(0030c5-38dc59)                    | Ι | HP J4813A ProCurve Switch | S          |
| 12                | Mgmt NIC(099a05-09df9b                      | Ι | NIC Model X666            | н          |
| 12                | Momt. NIC(099a05-09df11                     | Ι | NIC Model X666            | н          |

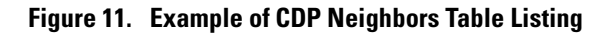

Figure 12 illustrates a topology of CDP-enabled devices for the CDP Neighbors table listing in figure 11.

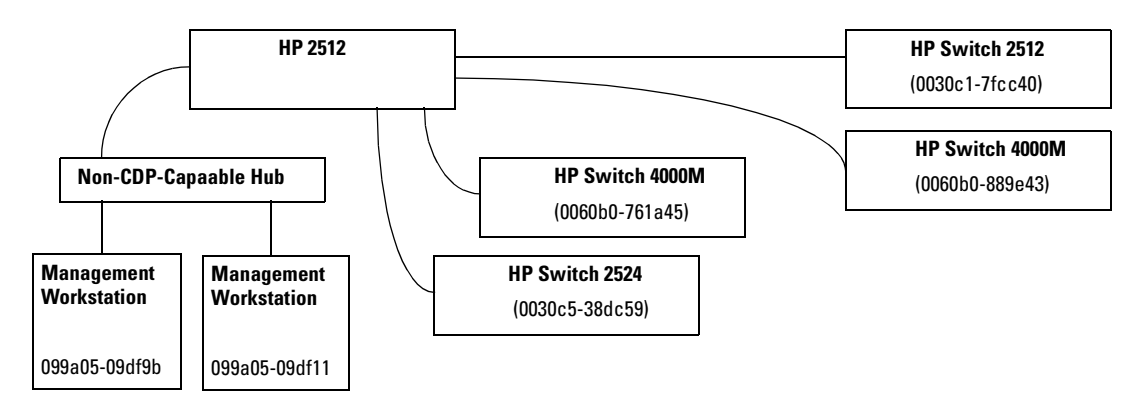

Figure 12. Example of CDP-Enabled Devices in a Topology for the Listing in Figure 11

Clearing (Resetting) the CDP Neighbors Table

This command removes any records of CDP neighbor devices from the switch's CDP MIB objects.

### Syntax: cdp clear

If you execute **cdp clear** and then execute **show cdp** neighbors before the switch receives a CDP packet from any neighbor device, the displayed table appears empty.

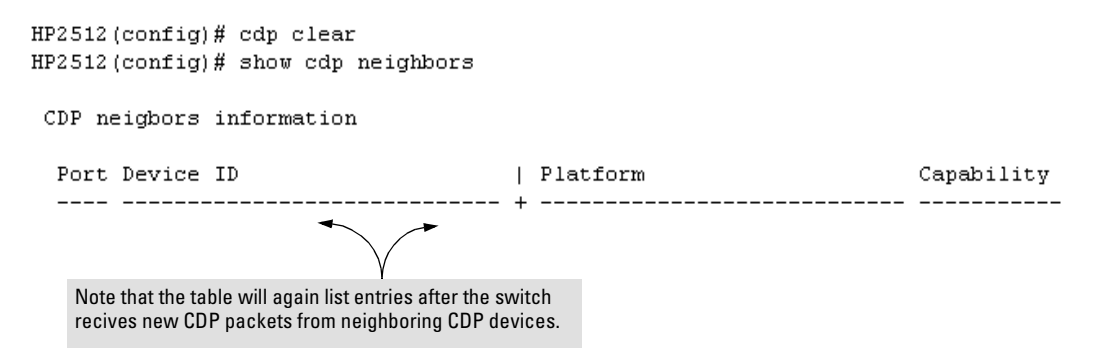

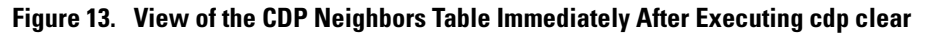
### Configuring CDP Operation

**Enabling or Disabling CDP Operation on the Switch.** Enabling CDP operation (the default) on the switch causes the switch to:

- Transmit CDP packets describing itself to other, neighboring CDP devices
- Add entries to its CDP Neighbors table for any CDP packets it receives from other, neighboring CDP devices

Disabling CDP operation clears the switch's CDP Neighbors table, prevents the switch from transmitting outbound CDP packets to advertise itself to neighboring CDP devices, and causes the switch to drop inbound CDP packets from other devices without entering the data in the CDP Neighbors table.

Syntax: [no] cdp run

For example, to disable CDP on the switch:

HP2512(config) no cdp run

When CDP is disabled:

- **show cdp neighbors** displays an empty CDP Neighbors table
- show cdp displays

Global CDP information Enable CDP : No

**Enabling or Disabling CDP Operation on Individual Ports.** In the factory-default configuration, the switch has all ports enabled and transmitting CDP packets. Disabling CDP on a port prevents that port from sending outbound CDP packets and causes it to drop inbound CDP packets without recording their data in the CDP Neighbors table. Suppose, for example, that switches "A" and "B" in figure 14 are running CDP, and that port 1 on switch "A" is connected to port 5 on switch "B". If you disable CDP on port 1 of switch "A", then switch "B" will no longer receive CDP packets from switch "A" and switch "A" will drop the CDP packets it receives from switch "B".

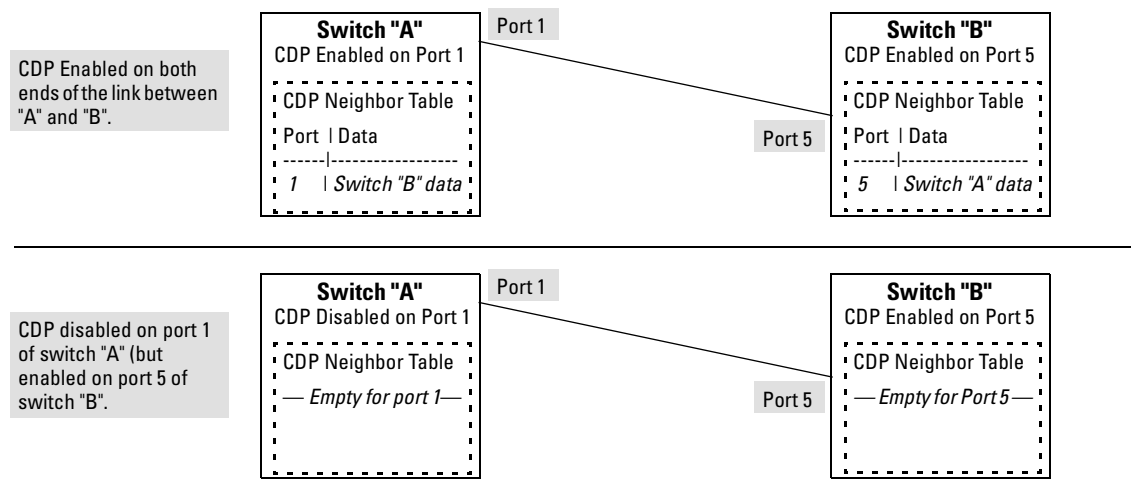

Figure 14. Example of Disabling CDP on an Individual Port

(The switch "A" entry in the switch "B" CDP Neighbors table remains until the **cdp holdtime** (time-tolive; set in switch "A") expires. Until then, the **show cdp neighbors** command continues to list switch "A" on port 5 of switch "B".)

Syntax: [no] cdp enable <[ethernet] port-list>

For example, to disable CDP on port 1 of a switch:

```
HP2512(config) no cdp enable 1
```

**Changing the Transmission Interval for Outbound CDP Packets.** The default interval the switch uses to transmit CDP packets describing itself to other, neighbor devices is 60 seconds. This command changes the interval.

Syntax: cdp timer <5...254>

For example, to reset a switch's transmit interval for CDP packets to one minute:

```
HP2512(config) cdp timer 60
```

**Changing the Hold Time (CDP Packet Time-To-Live) for a Switch's CDP Packet Information.** The default hold time for the switch's CDP packet information in the CDP Neighbors table of another CDP device is 180 seconds (range: 5 - 254). This parameter is controlled in the transmitting switch, and applies to all outbound CDP packets the switch transmits.

Syntax: cdp holdtime <5 . . 254>

For example, to configure a switch's outbound CDP packets to live for one minute in the CDP Neighbors table of neighboring CDP devices:

```
HP2512(config) cdp holdtime 60
```

## Effect of Spanning Tree (STP) On CDP Packet Transmission

If STP has blocked a port on the switch, that port does not transmit CDP packets. However, the port still receives CDP packets if the device on the other end of the link has CDP enabled. Thus, for example, if switch "A" has two ports linked to switch "B" (a CDP neighbor and the STP root device) and STP blocks traffic on one port and forwards traffic on the other:

- Switch "A" sends outbound CDP packets on the forwarding link, and the switch "B" CDP Neighbors table shows switch "A" on only one port.
- Switch "B" sends outbound CDP packets on both links, and the switch "A" CDP Neighbors table shows switch "B" on both ports.

To summarize, in a CDP neighbor pair running STP with redundant links, if one of the switches is the STP root, it transmits CDP packets out all ports connecting the two switches, while the other switch transmits CDP packets out only the unblocked port. Thus, the STP root switch will appear on multiple ports in the non-root switches CDP Neighbors table, while the non-root switch will appear on only one port in the root switch's CDP Neighbors table.

# How CDP Selects the CDP Neighbor's IP Address When Multiple VLANs Are Present

When a switch detects a CDP neighbor and there are multiple VLANs configured on the neighbor's port, the switch uses the following criteria to determine which IP address to use when listing the neighbor in the CDP Neighbor table:

- 1. If only one VLAN on the neighbor's port has an IP address, the switch uses that IP address.
- 2. If the Primary VLAN on the neighbor's port has an IP address, the switch uses the neighbor's Primary VLAN IP address.
- 3. If 1 and 2 do not apply, then the switch determines which VLANs on the neighbor's port have IP addresses and uses the IP address of the VLAN with the lowest VID (VLAN Identification number) in this group.
- 4. If a CDP switch does not detect an IP address on the connecting port of a CDP neighbor, then the loopback IP address is used (127.0.0.1).

For example, in figure 15, port 1 on CDP switch "X" is connected to port 5 on CDP neighbor switch "Y", with the indicated VLAN configuration on port 5:

| VLAN Membership in Port 5 of Switch "Y" | VID | IP Address?   |
|-----------------------------------------|-----|---------------|
| DEFAULT_VLAN (Primary VLAN)             | 1   | No            |
| Blue_VLAN                               | 200 | 10.28.227.103 |
| Red VLAN                                | 300 | 10.28.227.88  |

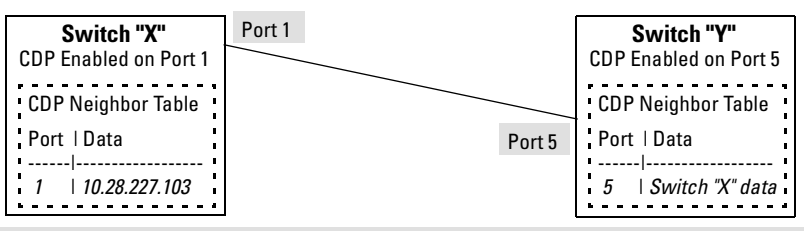

Thus, CDP switch "X" detects CDP switch "Y" on port 1 and shows 10.28.227.103 in its CDP table entry because in CDP switch "Y" the Primary VLAN does not have an IP address and the Blue\_VLAN has a lower VID than the Red\_VLAN.

## Figure 15. Example of IP Address Selection when the CDP Neighbor Has Multiple VLANs with IP Addresses

## CDP Neighbor Data and MIB Objects

The switch places the data received from inbound CDP packets into its MIB (Management Information Base). This data is available in three ways:

- Using the switch's **show cdp neighbors** command to display a subset of Neighbor data
- Using the walkmib command to display a listing of the CDP MIB objects
- Electronically, using an SNMP utility designed to search the MIB for CDP data

As shown under "Viewing the Current Contents of the Switch's CDP Neighbors Table" on page 35, you can list a subset of data for each CDP device currently found in the switch's CDP Neighbors table. Table 4, "CDP Neighbors Data", describes the CDP Neighbor data set available in the Series 2500 switches.

#### Table 4. CDP Neighbors Data

| CDP Neighbor Data             | Displayed<br>Neighbors<br>Table | MIB                           |                                                                                                    |
|-------------------------------|---------------------------------|-------------------------------|----------------------------------------------------------------------------------------------------|
| Address Type                  | No                              | Yes                           | Always "1" (IP address only).                                                                                                    |
| CDP Cache Address             | No                              | Yes                           | IP address of source device.                                                                                                    |
| Software Version              | Yes                             | Yes                           | ASCII String                                                                                                    |
| Device Name (ASCII string)    | Yes                             | Yes                           | In HP ProCurve switches, this is the value configured for the System Name parameter.                                                                                  |
| Device MAC Address            | Yes                             | Yes                           | Included in the Device Name entry.                                                                                                    |
| Destination Port Number       | Yes                             | Yes                           | On the Series 2500 switch (the receiving device), the number of the port through which the CDP packet arrived.                                                        |
| Source Port Number            | No                              | Yes                           | On the source (neighbor) device, the number of the port through which the CDP packet was sent.                                                                        |
| Product Name (ASCII string)   | Yes                             | Yes                           | Platform name designated by vendor.                                                                                                    |
| Capability Code (Device Type) | Yes<br>(alpha<br>character)     | Yes<br>(numeric<br>character) | 1 or R: Router<br>2: Transparent Bridge<br>4 or B: Source Route Bridge<br>8 or S: Switch<br>16 or H: Host<br>32 or I: IGMP conditional filtering<br>64 or r: Repeater |

**Displaying CDP Neighbor Data.** To display the superset of CDP neighbor data held in the MIB, use the **walkmib** command.

#### Syntax: walkmib < MIB-identifier>

For example, with only one CDP device connected to the switch, you would see a **walkmib** listing similar to this:

```
HP2512(config)# walkmib CdpCacheEntry
cdpCacheAddressType.1.3 = 1
cdpCacheAddressType.2.3 = 1
cdpCacheAddress.1.3 = 0a 1c e3 66
cdpCacheVersion.1.3 = Revision C.09.X1 /sw/code/build/vgro(v00)
cdpCacheDeviceId.1.3 = North Campus 1(000080-000000)
cdpCacheDevicePort.1.3 = A1
cdpCachePlatform.1.3 = HP J4121A ProCurve Switch 4000M
cdpCacheCapabilities.1.3 = 8
```

#### Figure 16. Example of CDP Neighbor Data in the Series 2500 Switch MIB

For the current Series 2500 switch MIB, go to the technical support area at http://www.hp.com/go/hpprocurve.

## **Operating Notes**

**Neighbor Maximum.** The Series 2500 switches support up to 60 neighbors in the CDP Neighbors table. Even though the switches offer only 12 or 24 ports, multiple CDP devices can be neighbors on the same port if they are connected to the switch through a non-CDP device.

**CDP Version Data.** The Series 2500 switches use CDP-V1, but do not include IP prefix information, which is a router function; not a switch application.

**Port Trunking with CDP.** Where a static or LACP trunk forms the link between the switch and another CDP device, only one physical link in the trunk is used to transmit outbound CDP packets.

**CDP-Capable Hubs.** Some hubs are capable of running CDP, but also forward CDP packets as if the hub itself were transparent to CDP. Such hubs will appear in the switch's CDP Neighbor table and will also maintain a CDP neighbor table similar to that for switches. For more information, refer to the documentation provided for the specific hub.

## Troubleshooting CDP Operation

**The switch does not appear in the CDP Neighbors table of an adjacent CDP Device.** This may be due to any of the following:

- Either the port connecting the switch to the adjacent device is not a member of an untagged VLAN or any Untagged VLAN to which the port belongs does not have an IP address.
- If there is more than one physical path between the switch and the other CDP device and STP is running on the switch, then STP will block the redundant link(s). In this case, the switch port on the remaining open link may not be a member of an untagged VLAN, or any untagged VLANs to which the port belongs may not have an IP address.
- The adjacent device's CDP Neighbors table may be full. Refer to the documentation provided for the adjacent CDP device to determine the table's capacity, and then view the device's Neighbors table to determine whether it is full.

**One or more CDP neighbors appear intermittently or not at all in the switch's CDP Neighbors table.** This may be caused by more than 60 neighboring devices sending CDP packets to the switch. Exceeding the 60-neighbor limit can occur, for example, where multiple neighbors are connected to the switch through non-CDP devices such as many hubs.

The Same CDP Switch or Router Appears on More Than One Port in the CDP Neighbors Table. Where CDP is running, a switch or router that is the STP root transmits outbound CDP packets over all links, including redundant links that STP may be blocking in non-root devices. In this case, the non-root device shows an entry in its CDP Neighbors table for every port on which it receives a CDP packet from the root device. See "Effect of Spanning Tree (STP) On CDP Packet Transmission" on page 39.

## New Time Synchronization Protocol Options

Using time synchronization ensures a uniform time among interoperating devices. This helps you to manage and troubleshoot switch operation by attaching meaningful time data to event and error messages.

Formerly, TimeP was the only time protocol available for time synchronization in Series 2500 switches. Beginning with software release F.02*.xx*, the switches also offer SNTP (Simple Network Time Protocol) and a new **timesync** command for changing the time protocol selection (or turning off time protocol operation).

#### Notes

- Although you can create and save configurations for both time protocols without conflicts, the switch allows only one active time protocol at any time.
- Time synchronization is no longer active in the factory default configuration. You must first select the desired protocol (default: TimeP), and then enable it.
- In the factory-default configuration for release F.02.*xx* and later, the time synchronization method is set to TimeP, with actual TimeP operation disabled. (In earlier releases, TimeP was enabled with DHCP for acquiring a TimeP server address).
- If you configure SNTP operation in the switch, but later download a configuration created using a pre-F.02.*xx* version of the software, the SNTP configuration will be replaced by the non-SNTP time synchronization settings in the downloaded configuration file.
- In the menu interface, the time protocol parameters have been moved from the "Internet (IP) Service" screen to the "System Information" screen, and the menu path is now:

#### 2. Switch Configuration...

**1. System Information** 

## TimeP Time Synchronization

You can either manually assign the switch to use a TimeP server or use DHCP to assign the TimeP server. In either case, the switch can get its time synchronization updates from only one, designated Timep server. This option enhances security by specifying which time server to use.

## **SNTP** Time Synchronization

SNTP provides two operating modes:

■ **Broadcast Mode:** The switch acquires time updates by accepting the time value from the first SNTP time broadcast detected. (In this case, the SNTP server must be configured to broadcast time updates to the network broadcast address. Refer to the documentation provided with your SNTP server application.) Once the switch detects a particular server, it ignores time broadcasts from other SNTP servers unless the configurable **Poll Interval** expires three consecutive times without an update received from the first-detected server.

#### Note

To use Broadcast mode, the switch and the SNTP server must be in the same subnet.

Unicast Mode: The switch requests a time update from the configured SNTP server. (You can configure one server using the menu interface, or up to three servers using the CLI sntp server command.) This option provides increased security over the Broadcast mode by specifying which time server to use instead of using the first one detected through a broadcast.

### Overview: Selecting a Time Synchronization Protocol or Turning Off Time Protocol Operation

General Steps for Running a Time Protocol on the Switch:

- 1. Select the time synchronization protocol: SNTP or TimeP (the default).
- 2. Enable the protocol. The choices are:
  - SNTP: Broadcast or Unicast
  - TimeP: DHCP or Manual
- 3. Configure the remaining parameters for the time protocol you selected.

The switch retains the parameter settings for both time protocols even if you change from one protocol to the other. Thus, if you select a time protocol the switch uses the parameters you last configured for the selected protocol.

Note that simply selecting a time synchronization protocol does not enable that protocol on the switch unless you also enable the protocol itself (step 2, above). For example, in the factory-default configuration, TimeP is the selected time synchronization method. However, because TimeP is disabled in the factory-default configuration, no time synchronization protocol is running.

#### **Disabling Time Synchronization**

You can use either of the following methods to disable time synchronization without changing the Timep or SNTP configuration:

- In the System Information screen of the Menu interface, set the Time Synch Method parameter to None, then press [Enter], then [S] (for <u>Save</u>).
- In the config level of the CLI, execute **no timesync**.

## SNTP: Viewing, Selecting, and Configuring

#### **SNTP** Features

| Feature                                                  | Default     | Menu    | CLI             | Web |
|----------------------------------------------------------|-------------|---------|-----------------|-----|
| view the SNTP time synchronization configuration         | n/a         | page 46 | page 49         | _   |
| select SNTP as the time synchronization method           | timep       | page 47 | pages 49<br>ff. | —   |
| disable time synchronization                             | timep       | page 47 | page 52         | —   |
| enable the SNTP mode (Broadcast, Unicast, or Disabled)   | disabled    |         |                 | —   |
| broadcast                                                | n/a         | page 47 | page 50         | —   |
| unicast                                                  | n/a         | page 47 | page 50         | —   |
| none/disabled                                            | n/a         | page 47 | page 53         | —   |
| configure an SNTP server address (for Unicast mode only) | none        | page 47 | pages 50<br>ff. | —   |
| change the SNTP server version (for Unicast mode only)   | 3           | page 48 | page 52         | _   |
| change the SNTP poll interval                            | 720 seconds | page 48 | page 52         | _   |

#### Table 5. SNTP Parameters

| <b>SNTP Parameter</b>      | Operation                                                                                                    |
|----------------------------|----------------------------------------------------------------------------------------------------|
| Time Sync<br>Method        | Used to select either SNTP, TIMEP, or None as the time synchronization method.                                                                                                    |
| SNTP Mode                  |                                                                                                    |
| Disabled                   | The Default. SNTP does not operate, even if specified by the Menu interface <b>Time Sync Method</b> parameter or the CLI <b>timesync</b> command.                                                                                                    |
| Unicast                    | Directs the switch to poll a specific server for SNTP time synchronization. Requires at least one server address.                                                                                                    |
| Broadcast                  | Directs the switch to acquire its time synchronization from data broadcast by any SNTP server to the network broadcast address. The switch uses the first server detected and ignores any others. However, if the Poll Interval expires three times without the switch detecting a time update from the original server, it the the switch accepts a broadcast time update from the next server it detects. |
| Poll Interval<br>(seconds) | In Unicast Mode: Specifies how often the switch polls the designated SNTP server for a time update.<br>In Broadcast Mode: Specifies how often the switch polls the network broadcast address for a time<br>update.                                                                                                    |
| Server Address             | Used only when the <b>SNTP Mode</b> is set to <b>Unicast</b> . Specifies the IP address of the SNTP server that the switch accesses for time synchronization updates. You can configure up to three servers; one using the menu or CLI, and two more using the CLI. See "SNTP Unicast Time Polling with Multiple SNTP Servers" on page 60.                                                                  |
| Server Version             | Default: 3; range: 1 - 7. Specifies the SNTP software version to use, and is assigned on a per-server basis. The version setting is backwards-compatible. For example, using version 3 means that the switch accepts versions 1 through 3.                                                                                                    |

#### Menu: Viewing and Configuring SNTP

To View, Enable, and Modify SNTP Time Protocol:

- 1. From the Main Menu, select:
  - 2. Switch Configuration...
    - 1. System Information

```
===- CONSOLE - MANAGER MODE -====
                   Switch Configuration - System Information
  System Name : HP2512
  System Contact :
  System Location :
 Inactivity Timeout (min) [0] : 0
                                         MAC Age Interval (sec) [300] : 300
 Inbound Telnet Enabled [Yes] : Yes
                                         Web Agent Enabled [Yes] : Yes
                                           Time Protocol Selection Parameter
 Time Sync Method [TIMEP]: TIMEP-
                                             – TIMEP
 TimeP Mode [Disabled] : Disabled
                                             – SNTP

    None

 Time Zone [0] : 0
 Daylight Time Rule [None] : None
             Cancel
Actions->
                         Edit
                                  Save
                                           Help
Cancel changes and return to previous screen.
Use arrow keys to change action selection and <Enter> to execute action.
```

Figure 17. The System Information Screen (Default Values)

- 2. Press [E] (for <u>E</u>dit). The cursor moves to the System Name field.
- 3. Use  $\downarrow$  to move the cursor to the Time Sync Method field.
- 4. Use the Space bar to select **SNTP**, then press  $\downarrow$  once to display and move to the **SNTP Mode** field.
- 5. Do one of the following:
  - Use the Space bar to select the Broadcast mode, then press to move the cursor to the Poll Interval field, and go to step 6. (For Broadcast mode details, see "SNTP Operating Modes" on page 44.)

Time Sync Method [None] : SNTP SNTP Mode [Disabled] : Broadcast Poll Interval (sec) [720] : <mark>720</mark> Time Zone [0] : O Daylight Time Rule [None] : None

- Use the Space bar to select the Unicast mode, then do the following:
  - i. Press  $\rightarrow$  to move the cursor to the Server Address field.
  - ii. Enter the IP address of the SNTP server you want the switch to use for time synchronization.

- Note: This step replaces any previously configured server IP address. If you will be using backup SNTP servers (requires use of the CLI), then see "SNTP Unicast Time Polling with Multiple SNTP Servers" on page 60.
- iii. Press 1 to move the cursor to the Server Version field. Enter the value that matches the SNTP server version running on the device you specified in the preceding step (step ii). If you are unsure which version to use, HP recommends leaving this value at the default setting of **3** and testing SNTP operation to determine whether any change is necessary.

**Note:** Using the menu to enter the IP address for an SNTP server when the switch already has one or more SNTP servers configured causes the switch to delete the primary SNTP server from the server list and to select a new primary SNTP server from the IP address(es) in the updated list. For more on this topic, see "SNTP Unicast Time Polling with Multiple SNTP Servers" on page 60.

iv. Press  $\rightarrow$  to move the cursor to the **Poll Interval** field, then go to step 6.

```
Time Sync Method [None] : SNTP
SNTP Mode [Disabled] : Unicast
                                  Server Address : 10.28.227.15
Poll Interval (sec) [720] : 720
                                  Server Version [3] : 3
Time Zone [0] : 0
Daylight Time Rule [None] : None
```

- In the **Poll Interval** field, enter the time in seconds that you want for a Poll Interval. (For Poll 6. Interval operation, see table 5, "SNTP Parameters", on page 46.)
- Press [Enter] to return to the Actions line, then [S] (for **Save**) to enter the new time protocol 7. configuration in both the startup-config and running-config files.

#### **CLI: Viewing and Configuring SNTP**

show sntp page 49 [no] timesync pages 49 and ff., 52 sntp broadcast page 50 sntp unicast page 50 sntp server pages 50 and ff. **Protocol Version** page 52 poll-interval page 52 no sntp page 53

CLI Commands Described in this Section

This section describes how to use the CLI to view, enable, and configure SNTP parameters.

#### Viewing the Current SNTP Configuration

This command lists both the time synchronization method (TimeP, SNTP, or None) and the SNTP configuration, even if SNTP is not the selected time protocol.

#### Syntax: show sntp

For example, if you configured the switch with SNTP as the time synchronization method, then enabled SNTP in broadcast mode with the default poll interval, **show sntp** lists the following:

```
HP2512# show sntp
SNTP Configuration
Time Sync Mode: Sntp
SNTP Mode : Broadcast
Poll Interval (sec) [720] : 720
```

#### Figure 18. Example of SNTP Configuration When SNTP Is the Selected Time Synchronization Method

In the factory-default configuration (where TimeP is the selected time synchronization method ), **show sntp** still lists the SNTP configuration even though it is not currently in use. For example:

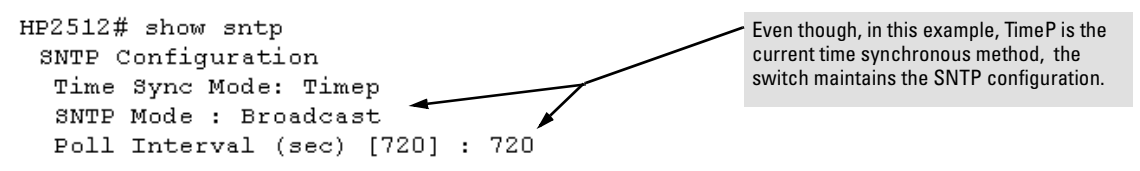

#### Figure 19. Example of SNTP Configuration When SNTP Is Not the Selected Time Synchronization Method

#### Configuring (Enabling or Disabling) the SNTP Mode

Enabling the SNTP mode means to configure it for either broadcast or unicast mode. Remember that to run SNTP as the switch's time synchronization protocol, you must also select SNTP as the time synchronization method by using the CLI **timesync** command (or the Menu interface **Time Sync Method** parameter).

| Syntax: | timesync sntp                  | Selects SNTP as the time protocol.                |
|---------|--------------------------------|---------------------------------------------------|
|         | sntp < broadcast   unicast >   | Enables the SNTP mode (below and page 50).        |
|         | sntp server < <i>ip-addr</i> > | Required only for unicast mode (page 50).         |
|         | sntp poll-interval < 30 720>   | Enabling the SNTP mode also enables the SNTP poll |
|         |                                | interval (default: 720 seconds; page 52).         |

**Enabling SNTP in Broadcast Mode.** Because the switch provides an SNTP polling interval (default: 720 seconds), you need only these two commands for minimal SNTP broadcast configuration:

| Syntax: | timesync sntp  | Selects SNTP as the time synchronization method. |
|---------|----------------|--------------------------------------------------|
|         | sntp broadcast | Configures <b>Broadcast</b> as the SNTP mode.    |

For example, suppose:

- Time synchronization is in the factory-default configuration (TimeP is the currently selected time synchronization method).
- You want to:
  - 1. View the current time synchronization.
  - 2. Select SNTP as the time synchronization mode.
  - 3. Enable SNTP for Broadcast mode.
  - 4. View the SNTP configuration again to verify the configuration.

The commands and output would appear as follows:

| HP2512(config)# show sntp 1<br>SNTP Configuration                            | <b>show sntp</b> displays the SNTP configuration and also shows that TimeP is the currently active time synchronization mode.                                               |
|------------------------------------------------------------------------------|----------------------------------------------------------------------------------------------------|
| Time Sync Mode: Timep<br>SNTP Mode : disabled<br>Poll Interval (sec) [720] : | : 720                                                                                                    |
| HP2512(config)# timesync sntp                                                | 2                                                                                                    |
| HP2512(config)# sntp broadcas                                                | st 3                                                                                                    |
| HP2512(config)# show sntp 4<br>SNTP Configuration<br>Time Sync Mode: Sntp    | <b>show sntp</b> again displays the SNTP configuration and shows that SNTP is now the currently active time synchronization mode and is configured for broadcast operation. |
| SNTP Mode : Broadcast<br>Poll Interval (sec) [720] :                         | : 720                                                                                                    |

Figure 20. Example of Enabling SNTP Operation in Broadcast Mode

**Enabling SNTP in Unicast Mode.** Like broadcast mode, configuring SNTP for unicast mode enables SNTP. However, for Unicast operation, you must also specify the IP address of at least one SNTP server. The switch allows up to three unicast servers. You can use the Menu interface or the CLI to configure one server or to replace an existing Unicast server with another. To add a second or third server, you must use the CLI. For more on SNTP operation with multiple servers, see "SNTP Unicast Time Polling with Multiple SNTP Servers" on page 60.

Syntax: timesync sntp sntp unicast sntp server <*ip-addr*> [version] no sntp server <*ip-addr*> Selects SNTP as the time synchronization method. Configures the SNTP mode for Unicast operation. Specifies the SNTP server. The default server version is **3**. Deletes the specified SNTP server.

#### Note

Deleting an SNTP server when only one is configured disables SNTP unicast operation.

For example, to select SNTP and configure it with unicast mode and an SNTP server at 10.28.227.141 with the default server version (3) and default poll interval (720 seconds):

| HP2512(config)# ti                                                             | mesync sntp                    | Selects SNTP.                                                                                                    |
|--------------------------------------------------------------------------------|--------------------------------|----------------------------------------------------------------------------------------------------|
| HP2512(config) # sn                                                            | ntp unicast                    | Activates SNTP in Unicast mode.                                                                                       |
| HP2512(config)# sn                                                             | tp server 10.28.227.141        | Specifies the SNTP server and accepts<br>the current SNTP server version<br>(default: 3)                              |
| HP2512(config)# sh<br>SNTP Configuratio<br>Time Sync Mode:<br>SNTP Mode : Unio | now sntp<br>on<br>Sntp<br>cast |                                                                                                    |
| Poll Interval (:                                                               | sec) [720] : 720               | In this example, the <b>Poll Interval</b> and the <b>Protocol</b><br><b>Version</b> appear at their default settings. |
| IP Address                                                                     | Protocol Version               |                                                                                                    |
| 10.28.227.141                                                                  | 3                              | <b>Note:</b> Protocol Version appears only when there is an IP address configured for an SNTP server.                 |

#### Figure 21. Example of Configuring SNTP for Unicast Operation

If the SNTP server you specify uses SNTP version 4 or later, use the sntp server command to specify the correct version number. For example, suppose you learned that SNTP version 4 was in use on the server you specified above (IP address 10.28.227.141). You would use the following commands to delete the server IP address and then re-enter it with the correct version number for that server:

| HP2512(config)# no sntp server 10.28.227.141 |                                          |
|----------------------------------------------|------------------------------------------|
| HP2512(config)# sntp server 10.28.227.141 4  | Deletes unicast SNTP server entry.       |
| HP2512(config)# show sntp                    | Re-enters the unicast server with a non- |
| SNTP Configuration                           | default protocol version.                |
| Time Sync Mode: Sntp                         |                                          |
| SNTP Mode : Broadcast                        |                                          |
| Poll Interval (sec) [720] : 600              |                                          |
| IP Address Protocol Version                  |                                          |
|                                              | show sntp displays the result.           |
| 10.28.227.141 4                              |                                          |

Figure 22. Example of Specifying the SNTP Protocol Version Number

**Changing the SNTP Poll Interval.** This command lets you specify how long the switch waits between time polling intervals. The default is 720 seconds and the range is 30 to 720 seconds. (This parameter is separate from the poll interval parameter used for Timep operation.)

Syntax: sntp poll-interval <30 . . 720>

For example, to change the poll interval to 300 seconds:

HP2512(config) # sntp poll-interval 300

**Disabling Time Synchronization Without Changing the SNTP Configuration.** The recommended method for disabling time synchronization is to use the **timesync** command. This halts time synchronization without changing your SNTP configuration.

Syntax: no timesync

For example, suppose SNTP is running as the switch's time synchronization protocol, with **Broadcast** as the SNTP mode and the factory-default polling interval. You would halt time synchronization with this command:

HP2512(config) # no timesync

If you then viewed the SNTP configuration, you would see the following:

```
HP2524(config)# show sntp
SNTP Configuration
Time Sync Mode: Disabled
SNTP Mode : Broadcast
Poll Interval (sec) [720] : 720
```

#### Figure 23. Example of SNTP with Time Sychronization Disabled

**Disabling the SNTP Mode.** If you want to prevent SNTP from being used even if selected by **timesync** (or the Menu interface's **Time Sync Method** parameter), configure the SNTP mode as disabled.

*Syntax:* no sntp Disables SNTP by changing the SNTP mode configuration to **Disabled**.

For example, if the switch is running SNTP in Unicast mode with an SNTP server at 10.28.227.141 and a server version of 3 (the default), **no sntp** changes the SNTP configuration as shown below, and disables time synchronization on the switch.

| HP2512(config)# no                                             | sntp      |         |                                                                                                    |
|----------------------------------------------------------------|-----------|---------|----------------------------------------------------------------------------------------------------|
| HP2512(config)# sho<br>SNTP Configuration<br>Time Sync Mode: S | ow sntp   |         | Even though the <b>Time Sync Mode</b> is set to <b>Sntp</b> ,<br>time synchronization is disabled because <b>no</b><br><b>sntp</b> has disabled the <b>SNTP Mode</b> parameter. |
| SNTP Mode : disał                                              | oled —    |         |                                                                                                    |
| Poll Interval (se                                              | ec) [720] | : 720   |                                                                                                    |
| IP Address                                                     | Protocol  | Version |                                                                                                    |
|                                                                |           |         |                                                                                                    |
| 10.28.227.141                                                  | 3         |         |                                                                                                    |

Figure 24. Example of Disabling Time Synchronization by Disabling the SNTP Mode

## TimeP: Viewing, Selecting, and Configuring

| Timep Features                                    |             |         |                 |     |
|---------------------------------------------------|-------------|---------|-----------------|-----|
| Feature                                           | Default     | Menu    | CLI             | Web |
| view the Timep time synchronization configuration | n/a         | page 54 | page 56         | _   |
| select Timep as the time syncronization method    | TIMEP       | page 53 | pages 57<br>ff. | —   |
| disable time synchronization                      | timep       | page 55 | page 59         | —   |
| enable the Timep mode                             | Disabled    |         |                 | —   |
| DHCP                                              | —           | page 55 | page 57         | —   |
| manual                                            | —           | page 55 | page 58         | —   |
| none/disabled                                     |             | page 55 | page 60         | —   |
| change the SNTP poll interval                     | 720 minutes | page 56 | page 59         | —   |

#### Table 6. Timep Parameters

| SNTP Parameter             | Operation                                                                                                    |
|----------------------------|----------------------------------------------------------------------------------------------------|
| Time Sync<br>Method        | Used to select either TIMEP (the default), SNTP, or None as the time synchronization method.                                                                                                    |
| Timep Mode                 |                                                                                                    |
| Disabled                   | The Default. Timep does not operate, even if specified by the Menu interface <b>Time Sync Method</b> parameter or the CLI <b>timesync</b> command.                                                                                                    |
| DHCP                       | When Timep is selected as the time synchronization method, the switch attempts to acquire a Timep server IP address via DHCP. If the switch receives a server address, it polls the server for updates according to the Timep poll interval. If the switch does not receive a Timep server IP address, it cannot perform time synchronization updates. |
| Manual                     | When Timep is selected as the time synchronization method, the switch attempts to poll the specified server for updates according to the Timep poll interval. If the switch fails to receive updates from the server, time synchronization updates do not occur.                                                                                       |
| Server<br>Address          | Used only when the <b>TimeP Mode</b> is set to <b>Manual</b> . Specifies the IP address of the TimeP server that the switch accesses for time synchronization updates. You can configure one server.                                                                                                    |
| Poll Interval<br>(minutes) | Default: 720 minutes. Specifies the interval the switch waits between attempts to poll the TimeP server for updates.                                                                                                    |

#### Menu: Viewing and Configuring TimeP

#### To View, Enable, and Modify the TimeP Protocol:

1. From the Main Menu, select:

#### 2. Switch Configuration...

1. System Information

```
===- CONSOLE - MANAGER MODE -====
                    Switch Configuration - System Information
  System Name : HP2512
  System Contact :
  System Location :
 Inactivity Timeout (min) [0] : 0
                                        MAC Age Interval (sec) [300] : 300
 Inbound Telnet Enabled [Yes] : Yes
                                          Web Agent Enabled [Yes] : Yes
                                           Time Protocol Selection Parameter
 Time Sync Method [TIMEP]: TIMEP-

    TIMEP (the default)

 TimeP Mode [Disabled] : Disabled
                                              – SNTP

    None

 Time Zone [0] : 0
 Daylight Time Rule [None] : None
Actions->
             Cancel
                         Edit
                                  Save
                                            Help
Cancel changes and return to previous screen.
Use arrow keys to change action selection and <Enter> to execute action.
```

Figure 25. The System Information Screen (Default Values)

- 2. Press [E] (for <u>E</u>dit). The cursor moves to the System Name field.
- 3. Use  $\downarrow$  to move the cursor to the Time Sync Method field.
- 4. If **TIMEP** is not already selected, use the Space bar to select **TIMEP**, then press ↓ once to display and move to the **TimeP Mode** field.
- 5. Do one of the following:
  - Use the Space bar to select the DHCP mode, then press ↓ to move the cursor to the Poll Interval field, and go to step 6.

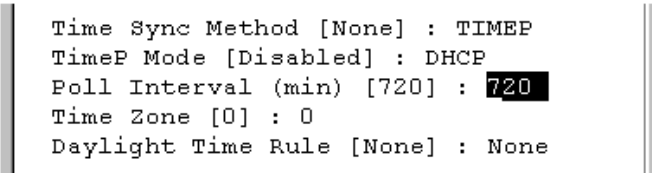

- Use the Space bar to select the Manual mode.
  - i. Press  $\rightarrow$  to move the cursor to the Server Address field.
  - ii. Enter the IP address of the TimeP server you want the switch to use for time synchronization.

Note: This step replaces any previously configured TimeP server IP address.

iii. Press  $\rightarrow$  to move the cursor to the **Poll Interval** field, then go to step 6.

```
Time Sync Method [None] : TIMEP

TimeP Mode [Disabled] : Manual

Poll Interval (min) [720] : 720

Time Zone [0] : 0

Daylight Time Rule [None] : None
```

6. In the **Poll Interval** field, enter the time in minutes that you want for a TimeP Poll Interval.

Press [Enter] to return to the Actions line, then [S] (for <u>Save</u>) to enter the new time protocol configuration in both the startup-config and running-config files.

#### CLI: Viewing and Configuring TimeP

| show timep                | page 56         |
|---------------------------|-----------------|
| [no] timesync             | page 57 ff., 59 |
| ip timep                  |                 |
| dhcp                      | page 57         |
| manual                    | page 58         |
| server < <i>ip-addr</i> > | page 58         |
| interval                  | page 59         |
| no ip timep               | page 60         |

CLI Commands Described in this Section

This section describes how to use the CLI to view, enable, and configure TimeP parameters.

#### Viewing the Current TimeP Configuration

This command lists both the time synchronization method (TimeP, SNTP, or None) and the TimeP configuration, even if SNTP is not the selected time protocol.

#### Syntax: show timep

For example, if you configure the switch with TimeP as the time synchronization method, then enable TimeP in DHCP mode with the default poll interval, **show timep** lists the following:

```
HP2512(config)# show timep
Timep Configuration
Time Sync Mode: Timep
TimeP Mode : DHCP Poll Interval (min) : 720
```

Figure 26. Example of TimeP Configuration When TimeP Is the Selected Time Synchronization Method

If SNTP is the selected time synchronization method ), show timep still lists the TimeP configuration even though it is not currently in use:

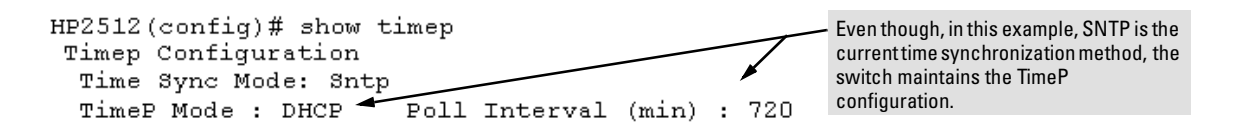

#### Figure 27. Example of SNTP Configuration When SNTP Is Not the Selected Time Synchronization Method

#### Configuring (Enabling or Disabling) the TimeP Mode

Enabling the TimeP mode means to configure it for either broadcast or unicast mode. Remember that to run TimeP as the switch's time synchronization protocol, you must also select TimeP as the time synchronization method by using the CLI timesync command (or the Menu interface **Time Sync Method** parameter).

| Syntax: timesync timep |                            | Selects TimeP as the time protocol. |  |
|------------------------|----------------------------|-------------------------------------|--|
|                        | ip timep < dhcp   manual > | Enables the selected TimeP mode.    |  |
|                        | no ip timep                | Disables the TimeP mode.            |  |
|                        | no timesync                | Disables the time protocol.         |  |

**Enabling TimeP in DHCP Mode.** Because the switch provides a TimeP polling interval (default: 720 minutes), you need only these two commands for a minimal TimeP DHCP configuration:

| Syntax: timesync timep |               | Selects TimeP as the time synchronization method. |  |  |
|------------------------|---------------|---------------------------------------------------|--|--|
|                        | ip timep dhcp | Configures DHCP as the TimeP mode.                |  |  |

For example, suppose:

- Time synchronization is configured for SNTP.
- You want to:

1. View the current time synchronization.

2.Select TimeP as the time synchronization mode.

3.Enable TimeP for DHCP mode.

4. View the TimeP configuration.

The commands and output would appear as follows:

| HP2512(config)# show timep<br>Timep Configuration   | <b>show timep</b> displays the TimeP configuration and also shows that SNTP is the currently active time synchronization mode.       |
|-----------------------------------------------------|----------------------------------------------------------------------------------------------------|
| Time Sync Mode: Sntp<br>TimeP Mode : Disabled       |                                                                                                    |
| HP2512(config)# timesync time                       | p 2                                                                                                    |
| HP2512(config)# ip timep dhcp                       | 3                                                                                                    |
| HP2512(config)# show timep 4<br>Timep Configuration | <b>show timep</b> again displays the TimeP configuration and shows that TimeP is now the currently active time synchronization mode. |
| Time Sync Mode: Timep<br>TimeP Mode : DHCP Poll I   | nterval (min) : 720                                                                                                    |

Figure 28. Example of Enabling TimeP Operation in DHCP Mode

**Enabling Timep in Manual Mode.** Like DHCP mode, configuring TimeP for **Manual** mode enables TimeP. However, for manual operation, you must also specify the IP address of the TimeP server. (The switch allows only one TimeP server.) To enable the TimeP protocol:

| Syntax: | timesync timep<br>ip timep manual < <i>ip-addr</i> > | Selects Timep.<br>Activates TimeP in Manual mode with a specified TimeP |  |
|---------|------------------------------------------------------|-------------------------------------------------------------------------|--|
|         | no in timen                                          | server.<br>Disables TimeP                                               |  |
|         |                                                      | Disables finier.                                                        |  |

#### Note

To change from one TimeP server to another, you must (1) use the no ip timep command to disable TimeP mode, and then reconfigure TimeP in Manual mode with the new server IP address.

For example, to select TimeP and configure it for manual operation using a TimeP server address of 10.28.227.141 and the default poll interval (720 minutes, assuming the TimeP poll interval is already set to the default):

```
HP2512(config)# timesync timep Selects TimeP.
HP2512(config)# ip timep manual 10.28.227.141 Activates TimeP in Manual mode.
HP2512(config)# timesync timep
HP2512(config)# ip timep manual 10.28.227.141
HP2512(config)# Show timep
Timep Configuration
Time Sync Mode: Timep
TimeP Mode : Manual Server Address : 10.28.227.141
Poll Interval (min) : 720
```

#### Figure 29. Example of Configuring Timep for Manual Operation

**Changing the TimeP Poll Interval.** This command lets you specify how long the switch waits between time polling intervals. The default is 720 minutes and the range is 1 to 9999 minutes. (This parameter is separate from the poll interval parameter used for SNTP operation.)

Syntax: ip timep dhcp interval <1 . . 9999> ip timep manual interval <1 . . 9999>

For example, to change the poll interval to 60 minutes:

HP2512(config)# ip timep interval 60

**Disabling Time Synchronization Without Changing the TimeP Configuration.** The recommended method for disabling time synchronization is to use the **timesync** command. This halts time synchronization without changing your TimeP configuration.

Syntax: no timesync

For example, suppose TimeP is running as the switch's time synchronization protocol, with **DHCP** as the TimeP mode, and the factory-default polling interval. You would halt time synchronization with this command:

HP2512(config) # no timesync

If you then viewed the TimeP configuration, you would see the following:

```
HP2524(config)# show timep
Timep Configuration
Time Sync Mode: Disabled
TimeP Mode : DHCP Poll Interval (min) : 720
```

#### Figure 30. Example of TimeP with Time Sychronization Disabled

**Disabling the TimeP Mode.** Disabling the TimeP mode means to configure it as disabled. (Disabling TimeP prevents the switch from using it as the time synchronization protocol, even if it is the selected **Time Sync Method** option.)

Syntax: no ip timep Disables TimeP by changing the TimeP mode configuration to Disabled.

For example, if the switch is running TimeP in DHCP mode, **no ip timep** changes the TimeP configuration as shown below, and disables time synchronization on the switch.

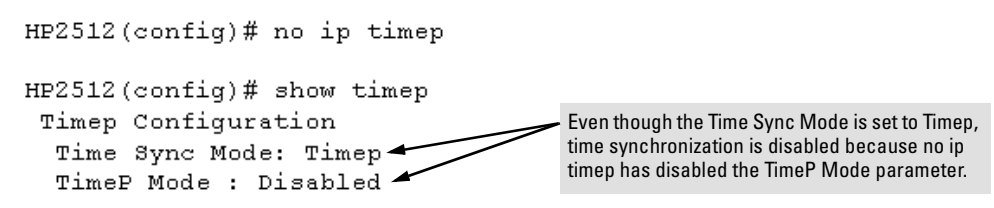

Figure 31. Example of Disabling Time Synchronization by Disabling the TimedP Mode Parameter

## SNTP Unicast Time Polling with Multiple SNTP Servers

When running SNTP unicast time polling as the time synchronization method, the switch requests a time update from the server you configured with either the Server Address parameter in the menu interface, or the primary server in a list of up to three SNTP servers configured using the CLI. If the switch does not receive a response from the primary server after three consecutive polling intervals, the switch tries the next server (if any) in the list. If the switch tries all servers in the list without success, it sends an error message to the Event Log and reschedules to try the address list again after the configured **Poll Interval** time has expired.

### Address Prioritization

If you use the CLI to configure multiple SNTP servers, the switch prioritizes them according to the decimal values of their IP addresses. That is, the switch compares the decimal value of the octets in the addresses and orders them accordingly, with the lowest decimal value assigned as the primary address, the second-lowest decimal value assigned as the next address, and the third-lowest decimal value as the last address. If the first octet is the same between two of the addresses, the second octet is compared, and so on. For example:

| SNTP Server<br>IP Address | Server Ranking According to<br>Decimal Value of IP Address |
|---------------------------|------------------------------------------------------------|
| 10.28.227.141             | Primary                                                    |
| 10.28.227.153             | Secondary                                                  |
| 10.29.227.100             | Tertiary                                                   |

#### Adding and Deleting SNTP Server Addresses

**Adding Addresses.** As mentioned earlier, you can configure one SNTP server address using either the Menu interface or the CLI. To configure a second and third address, you must use the CLI. For example, suppose you have already configured the primary address in the above table (10.28.227.141). To configure the remaining two addresses, you would do the following:

```
HP2512(config)# sntp server 10.29.227.100
HP2512(config) # sntp server 10.28.227.153
HP2512(config)# show sntp
 SNTP Configuration
  Time Sync Mode: Sntp
                                                 Prioritized list of SNTP Server IP Addresses
  SNTP Mode : disabled
  Poll Interval (sec) [720] : 720
  IP Address
                     Protocol Version
  10.28.227.141
                     3
  10.28.227.153
                    3
  10.29.227.100
                    3
```

Figure 32. Example of SNTP Server Address Prioritization

#### Note

If there are already three SNTP server addresses configured on the switch, and you want to use the CLI to replace one of the existing addresses with a new one, you must delete the unwanted address before you configure the new one.

**Deleting Addresses.** To delete an address, you must use the CLI. If there are multiple addresses and you delete one of them, the switch re-orders the address priority. (See "Address Prioritization" on page 60.)

Syntax: no sntp server <ip-addr>

For example, to delete the primary address in the above example (and automatically convert the secondary address to primary):

HP2512(config)# no sntp server 10.28.227.141

### Menu Interface Operation with Multiple SNTP Server Addresses Configured

When you use the Menu interface to configure an SNTP server IP address, the new address writes over the current primary address, if one is configured. If there are multiple addresses configured, the switch re-orders the addresses according to the criteria described under "Address Prioritization" on page 60. For example, suppose the switch already has the following three SNTP server IP addresses configured.

- 10.28.227.141 (primary)
- 10.28.227.153 (secondary)
- 10.29.227.100 (tertiary)

If you use the Menu interface to add 10.28.227.160, the new prioritized list will be:

| Address Status                                                                                           |
|----------------------------------------------------------------------------------------------------|
| New Primary (The former primary, 10.28.227.141 was deleted when you used the menu to add 10.28.227.160.) |
| New Secondary                                                                                            |
| Same Tertiary (This address still has the highest decimal value.)                                        |
|                                                                                                    |

## SNTP Messages in the Event Log

If an SNTP time change of more than three seconds occurs, the switch's event log records the change. SNTP time changes of less than three seconds do not appear in the Event Log.

## Operation and Enhancements for Multimedia Traffic Control (IGMP)

## How Data-Driven IGMP Operates

The information in this section supplements the information provided under "Multimedia Traffic Control with IP Multicast (IGMP)" beginning on page 9-91 in the Management and Configuration Guide included with your Series 2500 switch and also available at http://www.hp.com/go/hpprocurve.

This section uses the following terms to describe IGMP operation:

- Querier: A required IGMP device that facilitates the IGMP protocol and traffic flow on a given LAN. This device tracks which ports are connected to devices (IGMP clients) that belong to specific multicast groups, and triggers updates of this information. With IGMP enabled, the Series 2500 switches use data from the Querier to determine whether to forward or block multicast traffic on specific ports. When the switch has an IP address on a given VLAN, it automatically operates as a Querier for that VLAN if it does not detect a multicast router or another switch functioning as a Querier.
- **IGMP Device:** A switch or router running IGMP traffic control features.
- **IGMP Host:** An end-node device running an IGMP (multipoint, or multicast communication) application.

Without IGMP enabled, the switch simply floods all IP multicast traffic it receives on a given VLAN through all ports on that VLAN (except the port on which it received the traffic). This can result in significant and unnecessary bandwidth usage in networks where IP multicast traffic is a factor. DataDriven IGMP reduces this problem by authorizing the switch to restrict multicast traffic only to ports where a given multicast group should flow.

Series 2500 switches (all software versions) use data-driven IGMP to better control IP multicast traffic.

An IP multicast packet includes the multicast group (address) to which the packet belongs. When an IGMP client connected to a switch port needs to receive multicast traffic from a specific group, it joins the group by sending an IGMP report (join request) to the network. (The multicast group specified in the join request is determined by the requesting application running on the IGMP client.) When a networking device with IGMP enabled receives the join request for a specific group, it forwards any IP multicast traffic it receives for that group through the port on which the join request was received. To reduce unnecessary traffic, the networking device does not forward a given group's

multicast packets to ports from which a join request for that group has not been received. (If the switch or router has not received any join requests for a given multicast group, it drops the traffic it receives for that group.)

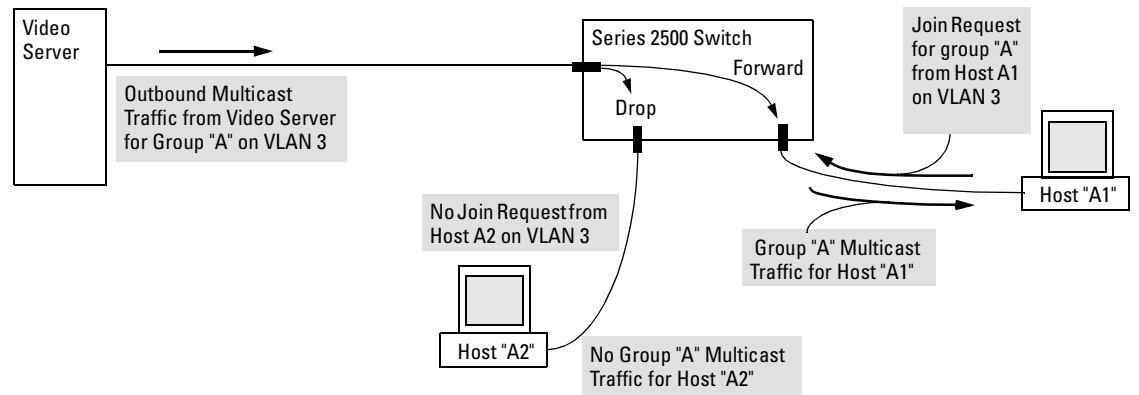

#### Figure 33. Example of Data-Driven IGMP Operation

Thus, after you enable IGMP on a VLAN configured in the switch, it continually listens for IGMP messages and IP multicast traffic on all ports in the VLAN, and forwards IGMP traffic for a given multicast address only through the port(s) on that VLAN where an IGMP report (join request) for that address was received from an IGMP client device.

#### Note

IP multicast traffic groups are identified by IP addresses in the range of 224.0.0.0 to 239.255.255.255.

Incoming IGMP packets intended for reserved, or "well-known" multicast addresses automatically flood through all ports (except the port on which the packets entered the switch). For more on this topic, see "The Switch Excludes Well-Known or Reserved Multicast Addresses from IP Multicast Filtering" on page 70.

## New: IGMP Now Operates With or Without IP Addressing

Formerly, IGMP operation on the Series 2500 switches required an IP address and subnet mask for each VLAN running IGMP. Beginning with release F.02.xx, you can configure IGMP on VLANs that do not have IP addressing. The benefit of IGMP without IP addressing is a reduction in the number of IP addresses you have to use and configure. This can be significant in a network with a large number of VLANs. The limitation on IGMP without IP addressing is that the switch cannot become Querier on any VLANs for which it has no IP address—so the network administrator must ensure that another IGMP device will act as Querier and that an additional IGMP device is available as a backup Querier.

| IGMP Function Available With IP Addressing<br>Configured on the VLAN                                                            | Available<br><i>Without</i> IP<br>Addressing? | Operating Differences Without an IP Address                                                                                                    |
|----------------------------------------------------------------------------------------------------|-----------------------------------------------|----------------------------------------------------------------------------------------------------|
| Drop multicast group traffic for which there<br>have been no join requests from IGMP clients<br>connected to ports on the VLAN. | Yes                                           | None                                                                                                    |
| Forward multicast group traffic to any port on<br>the VLAN that has received a join request for<br>that multicast group.        | Yes                                           | None                                                                                                    |
| Forward join requests (reports) to the Querier.                                                                                 | Yes                                           | None                                                                                                    |
| Configure individual ports in the VLAN to <b>Auto</b> (the default)/ <b>Blocked</b> , or <b>Forward</b> .                       | Yes                                           | None                                                                                                    |
| Configure IGMP traffic forwarding to normal or high-priority forwarding.                                                        | Yes                                           | None                                                                                                    |
| Age-Out IGMP group addresses when the last<br>IGMP client on a port in the VLAN leaves the<br>group.                            | Yes                                           | Requires that another IGMP device in the VLAN has an IP<br>address and can operate as Querier. This can be a multi-<br>cast router or another switch configured for IGMP oper-<br>ation. (HP recommends that the VI AN also include a |
| Support Fast-Leave IGMP (below) and Forced Fast-Leave IGMP (page 67).                                                           | Yes                                           | device operating as a backup Querier in case the device<br>operating as the primary Querier fails for any reason.                                                                                                    |
| Support automatic Querier election.                                                                                             | No                                            | Querier operation not available.                                                                                                    |
| Operate as the Querier.                                                                                                    | No                                            | Querier operation not available.                                                                                                    |
| Provide a backup Querier.                                                                                                    | No                                            | Querier operation not available.                                                                                                    |

## Fast-Leave IGMP

**IGMP Operation Presents a "Delayed Leave" Problem.** Where multiple IGMP clients are connected to the same port on an IGMP device (switch or router), if only one IGMP client joins a given multicast group, then later sends a Leave Group message and ceases to belong to that group, the IGMP device retains that IGMP client in its IGMP table and continues forwarding IGMP traffic to the IGMP client until the Querier triggers confirmation that no other group members exist on the same port. This means that the switch continues to transmit unnecessary multicast traffic through the port until the Querier renews multicast group status.

**Fast-Leave IGMP Reduces Leave Delays.** Fast-Leave IGMP operates on a port if an IGMP client connects to the port and there are no other end nodes detected on that port. In this case, when the client leaves a multicast group, Fast-Leave IGMP automatically accelerates the blocking of further, unnecessary multicast traffic from that group to the former IGMP client. This improves performance by reducing the amount of multicast traffic going through the port to the IGMP client after the client leaves a multicast group. IGMP in the Series 2500 switches automatically uses this Fast-Leave feature.

Automatic Fast-Leave Operation. If a Series 2500 switch port is :

- a. Connected to only one end node
- b. The end node currently belongs to a multicast group; i.e. is an IGMP client
- c. The end node subsequently leaves the multicast group

Then the switch does not need to wait for the Querier status update interval, but instead immediately removes the IGMP client from its IGMP table and ceases transmitting IGMP traffic to the client. (If the switch detects multiple end nodes on the port, automatic Fast-Leave does not activate—regardless of whether one or more of these end nodes are IGMP clients.)

In the next figure, automatic Fast-Leave operates on the switch ports for IGMP clients "3A" and "5B", but not on the switch port for IGMP clients "7A" and 7B, Server "7C", and printer "7D".

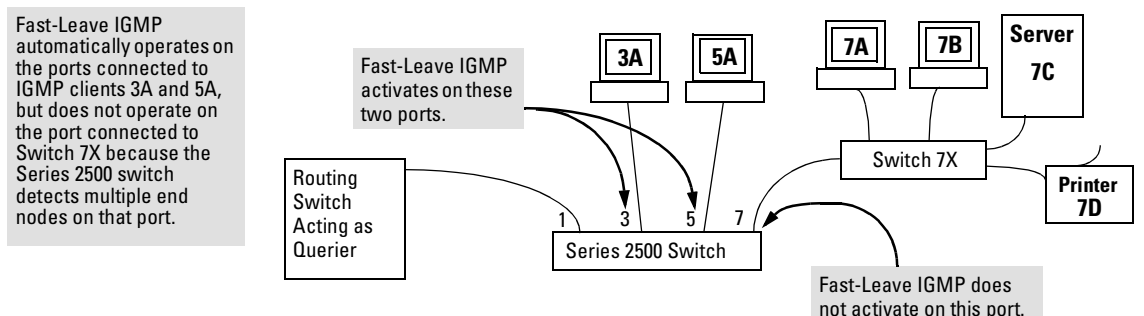

#### Figure 34. Example of Automatic Fast-Leave IGMP Criteria

When client "3A" running IGMP is ready to leave the multicast group, it transmits a Leave Group message. Because the Series 2500 switch knows that there is only one end node on port 3, it removes the client from its IGMP table and halts multicast traffic (for that group) to port 3. If the switch is not the Querier, it does not wait for the actual Querier to verify that there are no other group members on port 3. If the switch itself is the Querier, it does not query port 3 for the presence of other group members.

Note that Fast-Leave operation does not distinguish between end nodes on the same port that belong to different VLANs. Thus, for example, even if all of the devices on port 7 in figure 34 belong to different VLANs, Fast-Leave does not operate on port 7.

## New: Forced Fast-Leave IGMP

#### Forced Fast-Leave IGMP Features

| Feature                                            | Default      | Menu | CLI     | Web |
|----------------------------------------------------|--------------|------|---------|-----|
| view the Forced Fast-Leave configuration           |              |      |         |     |
| view the switch's Forced Fast-Leave state          | n/a          | —    | page 67 | —   |
| configure Forced Fast-Leave                        |              |      |         |     |
| configure Forced Fast-Leave for an individual port | 2 (disabled) | —    | page 68 | —   |

Forced Fast-Leave IGMP speeds up the process of blocking unnecessary IGMP traffic to a switch port that is connected to multiple end nodes. (This feature does not activate on ports where the switch detects only one end node. Instead, the regular Fast Leave described in the preceding section activates.) For example, in figure 34, even if you configured Forced Fast-Leave on all ports in the switch, the feature would activate only on port 7 (which has multiple end nodes) when a Leave Group request arrived on that port.

When a port having multiple end nodes receives a Leave Group request from one end node for a given multicast group "X", Forced Fast-Leave activates and waits a small amount of time to receive a join request from any other group "X" member on that port. If the port does not receive a join request for that group within the forced-leave interval, the switch then blocks any further group "X" traffic to the port.

#### Configuration Options for Forced Fast-Leave

| Feature                     | Default      | Settings                    | Function                                                                                                    |
|-----------------------------|--------------|-----------------------------|----------------------------------------------------------------------------------------------------|
| Forced Fast-<br>Leave state | 2 (disabled) | 1 (enabled)<br>2 (disabled) | Uses the <b>setmib</b> command to enable or disable Forced Fast-Leave on individual ports. When enabled on a port, Forced Fast-Leave operates only if the switch detects multiple end nodes (and at least one IGMP client) on that port. |

#### CLI: Listing the Forced Fast-Leave Configuration

The Forced Fast-Leave configuration includes the state (enabled or disabled) for each port and the Forced-Leave Interval for all ports on the switch.

#### To list the Forced Fast-Leave state for all ports in the switch:

Syntax: HP2512# walkmib hpSwitchIgmpPortForcedLeaveState.1 or HP2512# walkmib 1.3.6.1.4.1.11.2.14.11.5.1.7.1.15.3.1.5.1 For example:

HP2512# walkmib hpswitchigmpportforcedleavestate.1 hpSwitchIqmpPortForcedLeaveState.1.1 = 2 🛶 In this example, the **2** at the hpSwitchIqmpPortForcedLeaveState.1.2 = 2 end of each port listing hpSwitchIgmpPortForcedLeaveState.1.3 = 2 shows that Fast ForcedhpSwitchIqmpPortForcedLeaveState.1.4 = Leave is disabled on all ports in the switch. hpSwitchIqmpPortForcedLeaveState.1.5 = 2 hpSwitchIqmpPortForcedLeaveState.1.6 = 2 hpSwitchIqmpPortForcedLeaveState.1.7 = 2 hpSwitchIqmpPortForcedLeaveState.1.8 = 2 hpSwitchIqmpPortForcedLeaveState.1.9 = 2 hpSwitchIqmpPortForcedLeaveState.1.10 = 2 hpSwitchIqmpPortForcedLeaveState.1.11 = 2 hpSwitchIgmpPortForcedLeaveState.1.12 = 2 hpSwitchIqmpPortForcedLeaveState.1.13 = 2 hpSwitchIqmpPortForcedLeaveState.1.14 = 2

#### Figure 35. Listing the Forced Fast-Leave State for Ports in an HP2512 Switch

#### To list the Forced Fast-Leave state for a single port.

| Syntax: | getmib hpSwitchIgmpPortForcedLeaveState.1. < <i>port-number&gt;</i> | (Not case-sensitive.) |
|---------|---------------------------------------------------------------------|-----------------------|
|         | getmib                                                              |                       |

For example, to use either of the above command versions to list the state for port 7:

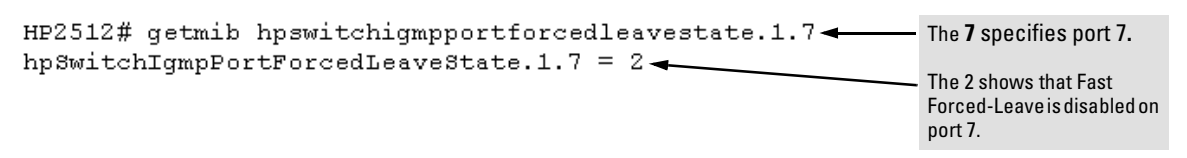

#### Figure 36. Listing the Forced Fast-Leave State for a Single Port

#### CLI: Configuring Per-Port Forced Fast-Leave IGMP

In the factory-default configuration, Forced Fast-Leave is disabled for all ports on the switch. To enable (or disable) this feature on individual ports, use the switch's MIB commands, as shown below.

*Syntax:* setmib hpSwitchIgmpPortForcedLeaveState.1.<*port-number>* -i < 1 | 2 > or

setmib 1.3.6.1.4.1.11.2.14.11.5.1.7.1.15.3.1.5.1.content

where:

1 = Forced Fast-Leave enabled

2 = Forced Fast-Leave disabled

For example, to enable Forced Fast-Leave on ports 7 and 8:

```
HP2512# setmib hpswitchigmpportforcedleavestate.1.7 -i 1 - Command
hpSwitchIgmpPortForcedLeaveState.1.7 = 1 - Verification
HP2512# setmib hpswitchigmpportforcedleavestate.1.8 -i 1
hpSwitchIgmpPortForcedLeaveState.1.8 = 1
```

#### Figure 37. Example of Changing the Forced Fast-Leave Configuration on Ports 7 and 8

## **Querier** Operation

The function of the IGMP Querier is to poll other IGMP-enabled devices in an IGMP-enabled VLAN to elicit group membership information. The switch performs this function if there is no other device in the VLAN, such as a multicast router, to act as Querier. Although the switch automatically ceases Querier operation in an IGMP-enabled VLAN if it detects another Querier on the VLAN, you can also use a CLI command to disable the Querier function for that VLAN. For example, to disable the Querier function on VLAN 1 in a Series 2500 switch:

```
HP2512(config)# no vlan 1 ip igmp querier Disables Querier function on VLAN 1.
HP2512(vlan-1)# no ip igmp querier Disables Querier function on VLAN 1
from within the VLAN 1 context.
```

#### Note

A Querier is required for proper IGMP operation. For this reason, if you disable the Querier function on a Series 2500 switch, ensure that there is an IGMP Querier (and, preferably, a backup Querier) available on the same VLAN.

If the switch becomes the Querier for a particular VLAN (for example, the DEFAULT\_VLAN), then subsequently detects queries transmitted from another device on the same VLAN, the switch ceases to operate as the Querier for that VLAN. If this occurs, the switch Event Log lists a pair of messages similar to these:

```
I 01/15/01 09:01:13 igmp: DEFAULT_VLAN: Other Querier detected
I 01/15/01 09:01:13 igmp: DEFAULT_VLAN: This switch is no longer Querier
```

In the above scenario, if the other device ceases to operate as a Querier on the default VLAN, then the switch detects this change and can become the Querier as long as it is not pre-empted by some other IGMP Querier on the VLAN. In this case, the switch Event Log lists messages similar to the following to indicate that the switch has become the Querier on the VLAN:

```
I 01/15/01 09:21:55 igmp: DEFAULT_VLAN: Querier Election in process
I 01/15/01 09:22:00 igmp: DEFAULT_VLAN: This switch has been elected as
Querier
```

# The Switch Excludes Well-Known or Reserved Multicast Addresses from IP Multicast Filtering

Each multicast host group is identified by a single IP address in the range of 224.0.0.0 through 239.255.255.255. Specific groups of consecutive addresses in this range are termed "well-known" addresses and are reserved for predefined host groups. IGMP does not filter these addresses, so any packets the switch receives for such addresses are flooded out all ports assigned to the VLAN on which they were received (except the port on which the packets entered the VLAN). The following table lists the 32 well-known address groups (8192 total addresses) that IGMP does not filter on the Series 2500 switches.

| Groups of Consecutive<br>Addresses in the Range of<br>224.0.0.X to 239.0.0.X* |                   | Groups of Consecutive<br>Addresses in the Range of<br>224.128.0.X to 239.128.0.X* |                     |  |
|-------------------------------------------------------------------------------|-------------------|-----------------------------------------------------------------------------------|---------------------|--|
| 224.0.0. <i>x</i>                                                             | 232.0.0 <i>.x</i> | 224.128.0. <i>x</i>                                                               | 232.128.0. <i>x</i> |  |
| 225.0.0. <i>x</i>                                                             | 233.0.0. <i>x</i> | 225.128.0. <i>x</i>                                                               | 233.128.0. <i>x</i> |  |
| 226.0.0. <i>x</i>                                                             | 234.0.0. <i>x</i> | 226.128.0. <i>x</i>                                                               | 234.128.0. <i>x</i> |  |
| 227.0.0. <i>x</i>                                                             | 235.0.0. <i>x</i> | 227.128.0. <i>x</i>                                                               | 235.128.0. <i>x</i> |  |
| 228.0.0. <i>x</i>                                                             | 236.0.0. <i>x</i> | 228.128.0. <i>x</i>                                                               | 236.128.0. <i>x</i> |  |
| 229.0.0. <i>x</i>                                                             | 237.0.0. <i>x</i> | 229.128.0. <i>x</i>                                                               | 237.128.0. <i>x</i> |  |
| 230.0.0. <i>x</i>                                                             | 238.0.0. <i>x</i> | 230.128.0. <i>x</i>                                                               | 238.128.0. <i>x</i> |  |
| 231.0.0. <i>x</i>                                                             | 239.0.0. <i>x</i> | 231.128.0. <i>x</i>                                                               | 239.128.0. <i>x</i> |  |
| *X is any valu                                                                | e from 0 to 255.  |                                                                                   |                     |  |

Table 7. Well-Known IP Multicast Address Groups Excluded from IGMP Filtering

## Switch Memory Operation

If you are using the CLI to change the switch configuration, HP recommends that you use the **write memory** command to permanently save the changes (to the startup-config file) before exiting from the CLI. CLI configuration changes are not saved from the Menu interface to the startup-config file unless you make a configuration change in the Menu interface before using the **Save** command. That is, if you use the CLI to make a change to the running-config file and then go to the Menu interface and execute a **Save** command without making a configuration change in the Menu interface, the CLI change made to the running-config file is not saved to the startup-config file. (You can still save the change by returning to the global configuration level in the CLI and executing **write memory**). For more on memory operation, see appendix C, "Switch Memory and Configuration" in the *HP Procurve Series* 2500 Switches Management and Configuration Guide shipped with your switch and also available at http://www.hp.com/go/hpprocurve. (Click on technical support, then manuals.) See also "Incomplete Information on Saving Configuration Changes" on page 78.

## Port Security: Changes to Retaining Learned Static Addresses Across a Reboot

## **Recommended Port Security Procedures**

- Before configuring port security, use the switch's TFTP features to save a copy of the configuration. In the event that you later want to remove the switch's port security configuration (including MAC addresses the switch has authorized) and reconfigure port security, your task will be easier.
- If you want to manually configure the authorized MAC addresses for a port (instead of allowing the switch to learn whatever MAC addresses it detects first on the port), then prior to configuring the Static learn mode on a port, remove the LAN link from the port. This prevents the port from automatically learning MAC addresses that you do not want to include in the authorized list. After you use the **port-security** port-list>mac-address command to configure the authorized addresses you want in the list, reconnect the link.
- After you configure the authorized MAC addresses you want on a port, execute the write memory command to make these addresses permanent in the switch's configuration. (See the "Assigned/Authorized Address" bullet under "Retention of Static Addresses" in the next subsection.)

## Retention of Static Addresses

Beginning with release F.02.*xx*, port security operation has changed to the operation described below. These changes affect information provided in Table 7-1, "Port Security Parameters" on pages 7-14 and 7-15 in the *Management and Configuration Guide* (p/n 5969-2354) provided for the Series 2500 switches.

- Learned Addresses: In the following two cases, a port in Static learn mode retains a learned MAC address even if you subsequently reboot the switch or disable port security for that port:
  - The port learns a MAC address after you configure the port for Static learn mode in both the startup-config file and the running-config files (by executing the **write memory** command).
  - The port learns a MAC address after you configure the port for Static learn mode in only the running-config file and, after the address is learned, you execute **write memory** to configure the startup-config file to match the running-config file.

To remove an address learned using either of the preceding methods, do one of the following:

- Delete the address by using the **no port-security** *<port-number>* mac-address *<mac-addr>* command.
- Download a previously saved configuration file that does not include the unwanted MAC address assignment.
- Reset the switch to its factory-default configuration.
- Assigned/Authorized Address: If you manually assign a MAC address (using the portsecurity <port-number> address-list <mac-addr> command) and then you execute a write memory command, the assigned MAC address remains in memory until you do one of the following:
  - Delete it by using the **no port-security** port-number> mac-address <mac-addr> command.
  - Download a previously saved configuration file that does not include the unwanted MAC address assignment.
  - Reset the switch to its factory-default configuration.

Disabling port security on a port does not remove an assigned MAC address from the port security configuration for that port.

## Username Assignment and Prompt

Prior to release F.02.*xx*, assigning a manager or operator username to the switch required you to use the web browser interface. Also, only the web browser interface required you to enter a username at logon if one was configured for the privilege level you were accessing. Beginning with release F.02.*xx* you can use the CLI **password** command to assign a manager- and/or operator-level username, and the CLI and web browser interface will require you to enter a username at logon if one is configured.

#### Note

On the series 2500 switches, a username is optional.

Syntax: password <manager | operator> [user-name <user-name-str>]

For example, to use the CLI to configure a manager user name of **sysman1** and a manager password of **top1mgr**:
```
HP2512(config# password manager user-name sysman1
New password: ******
Please retype new password: ******
```

To use the CLI to remove all user name and password protection from the switch:

HP2512(config) # no password

## Series 2500 FAQs from the HP Procurve Website

#### Q1: Is 10/100Mbps auto-negotiation the same as Plug-n-Play?

A: No. The following configuration will cause severe network problems:

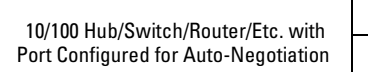

End-Node Configured for 100Mbps/Full-Duplex or 10Mbps/Full-Duplex

The hub, switch, or router will correctly sense (not auto-negotiate) the 10Mbps or 100Mbps speed. Since the end node was configured for a specific speed and duplex state and therefore does not negotiate, the hub, switch, or router will choose the communication mode specified by the 802.3u standard, namely half-duplex.

With one device running at half-duplex and the device on the other end of the connection at fullduplex, the connection will work reasonably well at low levels of traffic. At high levels of traffic the full-duplex device (end node, in this case) will experience an abnormally high level of CRC or alignment errors. The end users usually describe this situation as, "Performance seems to be approximately 1Mbps!" Often, end nodes will drop connections to their servers.

In this same situation, the half-duplex device will experience an abnormally high level of late collisions.

The network administrator must take care to verify the configuration of each network device during installation. Also, check the operational mode of each network device. That is, check both how you configured it and also that it comes up as you expect, for example, at 10Mbps/half-duplex.

# Q2: When I connected my new HP Procurve Series 2500 switch to my HP Procurve Switch 4000M using a Gigabit-SX or Gigabit-LX connection, the link did not come up. Why not?

**A:** The HP Procurve Gigabit-SX module used in the HP Procurve Switch 4000M, 8000M, 1600M, 2424M and 2400M is set by factory-default to "1000 Fdx" whereas the factory-default setting for the HP Procurve Gigabit-SX transceiver used in the HP Procurve Series 2300 and 2500 switches is "Auto". The configuration must be set to match on both ends to provide Gigabit connectivity.

# Q3: By default, VLAN support on the HP Procurve Series 2500 switches is enabled. Can you disable VLAN support like you can on the HP Procurve Switch 4000M?

**A:** No. VLAN support cannot be disabled on the HP Procurve Series 2500 switches. By default, all ports are configured in the default VLAN (DEFAULT\_VLAN). The following table shows the differences between the HP Procurve Switch 4000M, 8000M, 1600M, 2424M and 2400M and the HP Procurve Series 2500 switches with respect to VLAN support:

| Feature                 | Switches 4000M, 8000M,<br>1600M, 2424M, and 2400M | Switch 2512 and 2524               |
|-------------------------|---------------------------------------------------|------------------------------------|
| VLAN Support<br>Options | Disable (default)<br>Enable                       | Always enabled<br>(cannot disable) |
| Default VLAN            | Can change VID.                                   | Cannot change VID.                 |

**Q4:** My HP Procurve Series 2500 switch is configured with multiple VLANs and I want to use DHCP to learn its IP address and default gateway for each VLAN. Since the HP Procurve Series 2500 switches support a single global default gateway, which of the DHCP supplied default gateway addresses will the switch use?

**A:** The Series 2500 switches will use the DHCP information received for the VLAN configured as the "Primary VLAN". In the factory-default configuration, the switch designates the default VLAN (DEFAULT\_VLAN) as the "Primary VLAN". However, you can designate another VLAN as the "Primary VLAN" using the "Primary VLAN" configuration option. For more information, refer to chapter 9 of the *HP Procurve Series 2500 Switches Management and Configuration Guide*.

# Q5: When I start a console session on my new HP Procurve Series 2500 switch, I get the prompt "HP Procurve Switch 2524#." How do I access the menu interface?

**A:** The default interface for the HP Procurve Series 2500 switches is the Command Line Interface (CLI). The CLI is a full-featured interface that can be used to get status information (show commands) and perform configuration changes (configuration context). To access the menu interface, issue the command "menu" from the CLI. Also, using the "setup" command from the CLI or menu interface allows you to configure most of the basic options on the switch such as IP addressing and passwords.

# Q6: When STP is configured off, do the Switch 2512 and Switch 2524 forward STP BPDUs that they receive?

**A:** Yes. Note that the Switches 1600M, 2400M, 2424M, 4000M, and 8000M do not forward STP BPDUs when STP is configured off in those switches.

#### Q7: How can I set the time or date?

A: Use the global configuration mode time command in the Command Line Interface.

#### Q8: Is Gigabit Ethernet auto-negotiation the same as Plug-n-Play?

A: No. By the time the IEEE issued the 802.3z specification, they knew about the 10/100Mbps autonegotiation problem. (See the FAQ "Is 10/100Mbps auto-negotiation the same as Plug-n-Play?"—page 73.) To prevent it, 802.3z auto-negotiation requires that, if one side of a connection is configured to auto-negotiate, the other side must also auto-negotiate if the connection is to come up. In other words, if a switch is configured to auto-negotiate and its attached end node is configured to, say, 1000Mbps/ full-duplex, the 803.2z spec requires that the switch NOT allow the link to come up.

# Q9: What is the recommended way to connect multiple VLANs between a routing switch and a layer 2 switch?

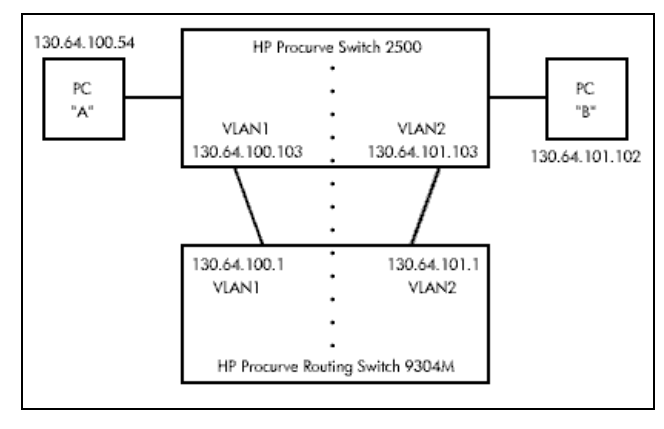

The diagram below illustrates the question.

**A:** The following HP switches provide VLANs and have a single MAC/Ethernet address (filtering) table: Switch 800T, 2000, 1600M, 2400M, 2424M, 2512, 2524, 4000M, 8000M. In the diagram above we show a Switch 2500, but the following discussion applies to all of the switches listed in the previous sentence. The HP Procurve Routing Switch 9304M, 9308M, or 6308M-SX, as a default gateway, has a single MAC address (for all of its VLANs) if using virtual Ethernet interfaces. In the diagram above we show a 9304M, but this could be a 9308M or 6308M-SX as well.

Let's consider PC "A" attempting to send an IP packet to PC "B". PC "A" will send the 2500 a packet with the 9304M's MAC address in the destination field. If the 2500 has not yet learned this MAC address, the 2500 will flood the packet out all of its VLAN1 ports, including the VLAN1 link to the 9304M. The 9304M will then route the packet toward PC "B" via its link with the 2500's VLAN2 connection. The 2500 will enter the 9304M's MAC address into its MAC address table as located in VLAN2. The 2500 will also forward the packet to PC "B".

Let's consider a second packet that PC "A" sends to PC "B". PC "A" sends the packet, again addressed to the 9304M's MAC address, to the 2500. The 2500 will check its address table and find that the 9304M appears to be located on VLAN2. Since the 2500 believes that this MAC address is not located on VLAN1, the switch will discard the packet.

Later, when the 9304M transmits a packet to the 2500 via the VLAN1 link, the 2500 will update its address table to indicate that the 9304M's MAC address is located in VLAN1 instead of VLAN2. As you can see, the 2500's location information for the 9304M's MAC address will vary over time between VLAN1 and VLAN2. For this reason, some packets directed through the 2500 for the 9304M's MAC address will be discarded. Performance may appear to be poor or connectivity may appear to be broken.

To avoid this issue, simply use one cable between the 2500 and the 9304M instead of two, making sure that the two VLANs use tags on that link, as shown below.

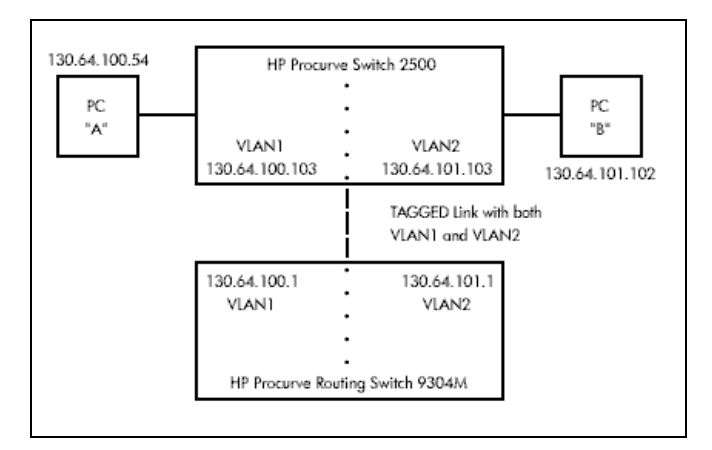

## Updates and Corrections for the Management and Configuration Guide

This section lists updates to the *Management and Configuration Guide* (p/n 5969-2354; August 2000) that was shipped with your Series 2500 switch.

## Time Protocol Changes

Because the switch now offers both TimeP and SNTP (Simple Network Time Protocol) as time synchronization methods, the TimeP configuration information on pages 5-3 through 5-10 has changed. See "New Time Synchronization Protocol Options" on page 43.

### Error in Command Shown for Viewing the Current Configuration Files

On page C-4, the manual incorrectly states that show **startup-config** displays the current startup-config file. Instead, the following is true:

- **show config**: Displays a listing of the current startup-config file.
- show run: [Same as show config run, below. See R.S. doc.]
- **show config run**: Displays a listing of the current running-config file.
- write terminal: Displays a listing of the current running-config file.

#### Change in Command Line Operation

For the (port) Interface and VLAN commands, the command line accepts only one parameter at a time. For example, for port 1, you would use either of the following two command sets to configure duplex, flow control, and broadcast limit (instead of combining them all in one command).

#### At the Interface Context Level

```
HP2512(eth-1)# enable speed-duplex auto
HP2512(eth-1)# enable flow-control
HP2512(eth-1)# enable broadcast-limit 50
```

#### At the Global Configuration Level

```
HP2512(config)# int e 1 enable speed-duplex auto
HP2512(config)# int e 1 enable flow-control
HP2512(config)# int e 1 enable broadcast-limit 50
```

This change affects the following commands:

| Interface<br>Commands | VLAN Commands |
|-----------------------|---------------|
| broadcast-limit       | forbid        |
| disable               | tagged        |
| enable                | untagged      |
| flow-control          |               |
| lacp                  |               |
| monitor               |               |
| speed-duplex          |               |
| unknown-vlans         |               |

## Restoring the Factory-Default Configuration

Page 11-20 in the Management and Configuration guide incorrectly implies that the **erase startup-config** command clears passwords. This command does reset the switch to its factory-default configuration, *but does not remove any user names or passwords (Manager or Operator) configured in the switch*. To remove user names and passwords, do any one of the following:

- Execute the **no password** command in the CLI.
- Select the **Delete Password Protection** option in the "Set Password" menu screen.
- Press and hold the Clear button on the switch for one second.
- Restore the factory-default configuration by using the Clear/Reset button combination, as described under "Restoring the Factory Default Configuration" in the "Troubleshooting" chapter of the *Installation and Getting Started Guide* you received with the switch.

#### Incomplete IP Multicast (IGMP) Filtering Data

The Note on page 9-92 in the *Management and Configuration Guide* states that "IGMP requires an IP address and subnet mask for any VLAN used for IGMP traffic." This is no longer true. See "New: IGMP Now Operates With or Without IP Addressing" on page 64.

The second paragraph in the note on page 9-101 in the *Management and Configuration Guide* provides incomplete data on the "well-known" or reserved IP multicast addresses that IGMP does not filter in the Series 2500 switches. See "The Switch Excludes Well-Known or Reserved Multicast Addresses from IP Multicast Filtering" on page 70 of this document.

#### GVRP Does Not Require a Common VLAN

Delete the note at the top of page 9-78 in the *Management and Configuration Guide*. GVRP does not require a common VLAN (VID) connecting all of the GVRP-aware devices in the network to carry GVRP packets.

#### Incomplete Information on Saving Configuration Changes

Using the CLI to make a configuration change to the running-config file, then going to the Menu interface and making another configuration change, and then executing the Menu interface **Save** command saves all of your changes to the startup-config file. (At this point, the startup-config file and the running-config file will have identical configurations, and will contain all of the changes that you made in both interfaces.)

The second paragraph of the Note on page C-6 in the *Management and Configuration Guide* states that "*Using the Save command in the menu interface will not save a change made to the running config by the CLI*." This statement is true where you:

- 1. Make configuration changes in the CLI
- 2. Move to the Menu interface, but make no configuration changes while using the Menu interface.

3. Execute the **Save** command in a Menu interface screen.

However, the statement is not true if you make a configuration change in the Menu interface before going to step 3, above. See also "Switch Memory Operation" on page 70.

### Update to Information on Duplicate MAC Addresses Across VLANs

On page 9-75 of the *Management and Configuration Guide*, the following information replaces the text in the fourth bullet from the top and the Note:

Duplicate MAC addresses on different VLANs are not supported and can cause VLAN operating problems. These duplicates are possible and common in situations involving Sun workstations with multiple network interface cards, with DECnet routers, the Procurve routing switches (9304M, 9308M, and 6308M-SX), and with certain Hewlett-Packard routers using OS versions earlier than A.09.70 where any of the following are enabled: IPX, IP Host-Only, STP, XNS, DECnet, and possibly others. When in doubt, ask your router vendor under what conditions, if any, the router uses the same MAC address on more than one interface. Regarding the HP Procurve routing switches, see the FAQ "Q8: What is the recommended way to connect multiple VLANs between a routing switch and a layer 2 switch?" on page 75.

#### Note

Duplicate MAC addresses are likely to occur in VLAN environments where XNS and DECnet are used. For this reason, using VLANs in XNS and DECnet environments is not currently supported.

On page 11-10 of the *Management and Configuration Guide*, under "Duplicate MAC Addresses Across VLANs", the text suggests that duplicate MAC addresses on separate VLANs can cause VLAN operating problems. However, duplicate MAC addresses on different VLANs may cause operating problems that have no apparent connection to VLAN operation. Thus, in the paragraph under "Duplicate MAC Addresses Across VLANs", delete the word "VLAN" from the first sentence. That is, the sentence should be: "Duplicate MAC addresses on different VLANs are not supported and can cause operating problems."

#### Incorrect Command Listing for Viewing Configuration Files

On page C-4 of the *Management and Configuration Guide*, under "How To Use the CLI To View the Current Configuration Files", the **show startup config** command is incorrect. Use the following "**show**" methods for listing configuration files:

- **show config** : Displays the startup-config file.
- **show config run** : Displays the running-config file.

(The write terminal command also displays the running-config file.)

The show config, show config run, and write terminal commands list the following configuration data:

- Daylight Time Rule setting
- Hostname (system name)
- SNMP server community name and status
- The default VLAN and its IP address setting
- Any other configuration settings that differ from the switch's factory-default configuration.

### Incorrect Information for Restoring the Factory-Default Configuration

The text on page 11-20 in the Management and Configuration Guide implies that the **erase startup-configuration** command for restoring the factory-default configuration clears any usernames and passwords configured in the switch. The only method for simultaneously resetting the switch to the factory-default configuration *and* removing any usernames and passwords configured in the switch is to use the Clear/Reset button combination described under "Clear/Reset: Resetting to the Factory-Default Configuration" at the bottom of page 11-20.

### New and Corrected Information on Primary VLAN Usage

The second bulleted item on page 9-54 incorrectly states that "The switch reads DHCP responses on the primary VLAN instead of on the default VLAN." The switch reads DHCP (and Bootp) responses received on all VLANs. The restriction is that the switch only honors default gateway addresses, TimeP server addresses, and IP TTL values learned from DHCP or Bootp packets received on the primary VLAN.

Also on page 9-54, add the following item to the bulleted list:

• When TimeP is enabled and configured for DHCP operation, the switch learns of TimeP servers from DHCP and Bootp packets received on the primary VLAN.

### Misleading Statement About VLANs

On page 9-56 in the Management and Configuration Guide, the last sentence in item 1 implies that by default the switch is configured for eight VLANs. The sentence should read as follows:

"By default, VLAN support is enabled to support up to eight VLANs, and the switch is configured for one VLAN (the default VLAN). By changing the Maximum VLANs to support parameter, you can configure up to 29 VLANS."

This page is intentionally blank.

This page is intentionally blank.

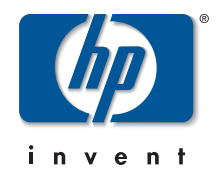

© 2001 Hewlett-Packard Company. All rights reserved. Reproduction, adaptation, or translation without prior written permission is prohibited except as allowed under the copyright laws.

HP Part Number: 5969-2371 Edition 1, January 2001

The information contained in this document is subject to change without notice.